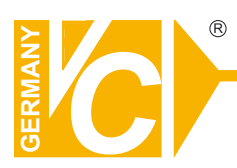

## **Mounting and Operating Manual**

#### **Dear Customer!**

By selecting this VC product you have chosen a professional device, which guarantees highest possible quality and reliability.

Please read the following instructions carefully before comissioning the product in order to be able to take full advantage of all quality features regarding this product line.

## Streamserver

## Art.No.: 12544-SF Art.No.: 12588-SF Art.No.: 12566-SF

©

## **Table of contents**

| 1 Overview                               | 4  |
|------------------------------------------|----|
| 1.1 Control bar                          | 8  |
| 1.2 Rear Panel Connector                 |    |
| 1.3 Remote Control                       | 10 |
| 2 Installation                           | 11 |
| 2.1 Video format detection               | 12 |
| 2.2 Connection Overview                  | 12 |
| 2.2.1 Preparing of connections           | 12 |
| 2.2.2 Connections descriptions           | 14 |
| 3a Getting Started as a Streaming Server | 15 |
| 3.a.1 Functional description             | 16 |
| 3.a.2 Configuration of Streamservers     | 17 |
| 3.a.3 Main menu                          | 17 |
| 3.a.4 Authentication settings            | 19 |
| 3.a.5 Network Setup                      | 20 |
| 3.a.6 Configuration for access via PC    | 22 |
| 3b Getting Started as a DVR              | 26 |
| 3.b.1 Switch on the DVR                  |    |
| 3.b.2 Live pictures                      |    |
| 3.b.2.1 State Bar Information            |    |
| 3.b.2.2 Control Bar Information          | 29 |
| 3.b.2.3 Drag and drop Channel Swap       |    |
| 3.b.3 Main menu                          | 31 |
| 3.b.4 Channel Setup                      |    |
| 3.b.4.1 Channel Number                   |    |
| 3.b.4.2 Basic Settings                   |    |
| 3.b.4.3 Default color settings           |    |
| 3.b.5 Record Setup                       | 34 |
| 3. b.5.1 Auto Record                     |    |
| 3. b.5.2 Performance to enable           | 35 |
| 3. b.5.3 Record Schedule                 | 35 |
| 3. b.6 Total Power                       |    |

|             | 3. b.7 Channel Recording Setup                                                                                                    | . 40                                                                                                    |
|-------------|----------------------------------------------------------------------------------------------------|----------------------------------------------------------------------------------------------------|
|             | 3. b.8 Motion Setup                                                                                                    | 41                                                                                                    |
|             | 3. b.9 Authentication Setup                                                                                                    | . 44                                                                                                    |
|             | 3. b.10 System Setup                                                                                                    | . 44                                                                                                    |
|             | 3. b.11 Hardware Setup                                                                                                    | . 51                                                                                                    |
|             | 3. b.11.1 Query Error Messages                                                                                                    | . 51                                                                                                    |
|             | 3. b.11.2 HDD Setup                                                                                                    | . 52                                                                                                    |
|             | 3. b.11.3 Network Setup                                                                                                    | . 53                                                                                                    |
|             | 3. b.11.4 Screen Setup                                                                                                    | . 56                                                                                                    |
|             | 3. b.12 Utility/Tools                                                                                                    | . 57                                                                                                    |
|             | 3. b.12.1 Format USB Disk                                                                                                    | . 57                                                                                                    |
|             | 3. b.12.2 Firmware Update                                                                                                    | . 57                                                                                                    |
|             | 3. b.12.3 Environmental Setting                                                                                                    | . 58                                                                                                    |
|             | 3. b.13 Exit Main Menu                                                                                                    | . 58                                                                                                    |
|             | 3.b.13.1 Save Changes & Exit                                                                                                    | . 59                                                                                                    |
|             | 3.b.13.2 Save and discard Changes                                                                                                    | 59                                                                                                    |
|             | Dlayback and data Backup                                                                                                    | 60                                                                                                    |
| 4           | riayvaur ailu uala Daurup                                                                                                    | .00                                                                                                    |
| 4           | 4.1 Calendar menu                                                                                                    | . 61                                                                                                    |
| 4           | 4.1 Calendar menu                                                                                                    | . 61<br>. 62                                                                                                    |
| 4           | 4.1 Calendar menu         4.2 Play Menu         4.3 Event Search                                                                                                    | . 61<br>. 62<br>. 66                                                                                                    |
| 4           | <ul> <li>4.1 Calendar menu</li></ul>                                                                                                    | . 61<br>. 62<br>. 66<br>. 68                                                                                                 |
| 4<br>5      | 4.1 Calendar menu                                                                                                    | . 61<br>. 62<br>. 66<br>. 68                                                                                                 |
| 4<br>5      | <ul> <li>4.1 Calendar menu</li></ul>                                                                                                    | . 61<br>. 62<br>. 66<br>. 68<br>. 68                                                                                         |
| 4<br>5      | <ul> <li>4.1 Calendar menu</li></ul>                                                                                                    | . 61<br>. 62<br>. 66<br>. 68<br>. <b>70</b><br>. 71<br>. 72                                                                  |
| <b>5</b>    | 4.1 Calendar menu                                                                                                    | . 61<br>. 62<br>. 66<br>. 68<br>. 70<br>. 71<br>. 72<br>. 73                                                                 |
| 4<br>5<br>6 | <ul> <li>4.1 Calendar menu</li></ul>                                                                                                    | . 61<br>. 62<br>. 66<br>. 68<br>. 70<br>. 71<br>. 72<br>. 73                                                                 |
| 4<br>5<br>6 | 4.1 Calendar menu                                                                                                    | . 61<br>. 62<br>. 66<br>. 68<br>. 70<br>. 71<br>. 72<br>. 73<br>. 74                                                         |
| 4<br>5<br>6 | 4.1 Calendar menu                                                                                                    | . 61<br>. 62<br>. 66<br>. 68<br>. 70<br>. 71<br>. 72<br>. 73<br>. 74<br>. 75                                                 |
| 4<br>5<br>6 | <ul> <li>4.1 Calendar menu</li></ul>                                                                                                    | . 61<br>. 62<br>. 66<br>. 68<br>. 70<br>. 71<br>. 72<br>. 73<br>. 73<br>. 75<br>. 77                                         |
| 4<br>5<br>6 | <ul> <li>4.1 Calendar menu.</li> <li>4.2 Play Menu</li> <li>4.3 Event Search.</li> <li>4.4 Data transfer</li> <li>System Information</li> <li>5.1 Record information</li> <li>5.2 HD Information</li> <li>5.3 Network Information</li> <li>LAN &amp; Online Viewing Setup.</li> <li>6.1 PC Connections via LAN.</li> <li>6.2 DynDNS Service Overview</li> <li>6.2.1 Register with DynDNS</li> <li>6.2 Create a DYNDNS Account</li> </ul>                                                                     | . 61<br>. 62<br>. 66<br>. 68<br>. 70<br>. 71<br>. 72<br>. 73<br>. 73<br>. 75<br>. 77<br>. 77<br>. 77<br>. 78                 |
| 4<br>5<br>6 | <ul> <li>4.1 Calendar menu.</li> <li>4.2 Play Menu</li></ul>                                                                                                    | . 61<br>. 62<br>. 66<br>. 68<br>. 70<br>. 71<br>. 72<br>. 73<br>. 73<br>. 75<br>. 77<br>. 77<br>. 77<br>. 78<br>. 80         |
| 4<br>5<br>6 | <ul> <li>4.1 Calendar menu.</li> <li>4.2 Play Menu</li> <li>4.3 Event Search.</li> <li>4.4 Data transfer</li> <li>System Information</li> <li>5.1 Record information</li> <li>5.2 HD Information</li> <li>5.3 Network Information</li> <li>LAN &amp; Online Viewing Setup</li> <li>6.1 PC Connections via LAN.</li> <li>6.2 DynDNS Service Overview</li> <li>6.2.1 Register with DynDNS</li> <li>6.2.2 Create a DYNDNS Account.</li> <li>6.2.3 Login and Host Service</li> <li>6.2.4 Router Setup</li> </ul> | . 61<br>. 62<br>. 66<br>. 68<br>. 70<br>. 71<br>. 72<br>. 73<br>. 73<br>. 75<br>. 77<br>. 77<br>. 77<br>. 78<br>. 80<br>. 82 |

| 7 PC Viewer & Web Browser Viewer | .83 |
|----------------------------------|-----|
| 7.1 PC Viewer Installation       | 84  |
| 7.1.1 Overview                   | 84  |
| 7.1.2 Connect PC Client          | 85  |
| 7.1.3 Playback pause             | 87  |
| 7.1.4 Record a freeze frame      | 87  |
| 7.1.5 Remote Playback            | 88  |
| 7.1.6 Remote Configuration       | 93  |
| 7.2 Web Browser Viewer           | 93  |
| 7.2.1 Switching of the display   | 95  |
| 7.2.2 Web Browser Viewer control | 96  |

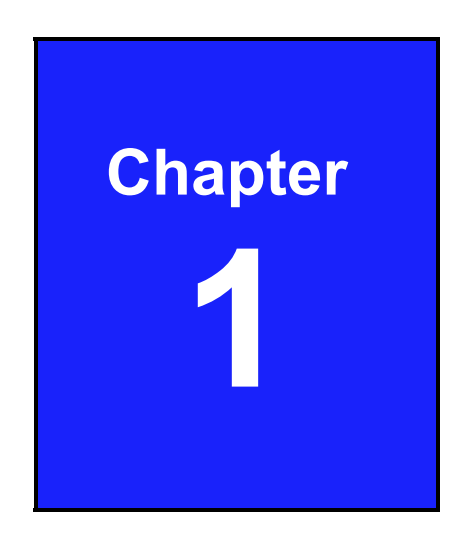

# Overview

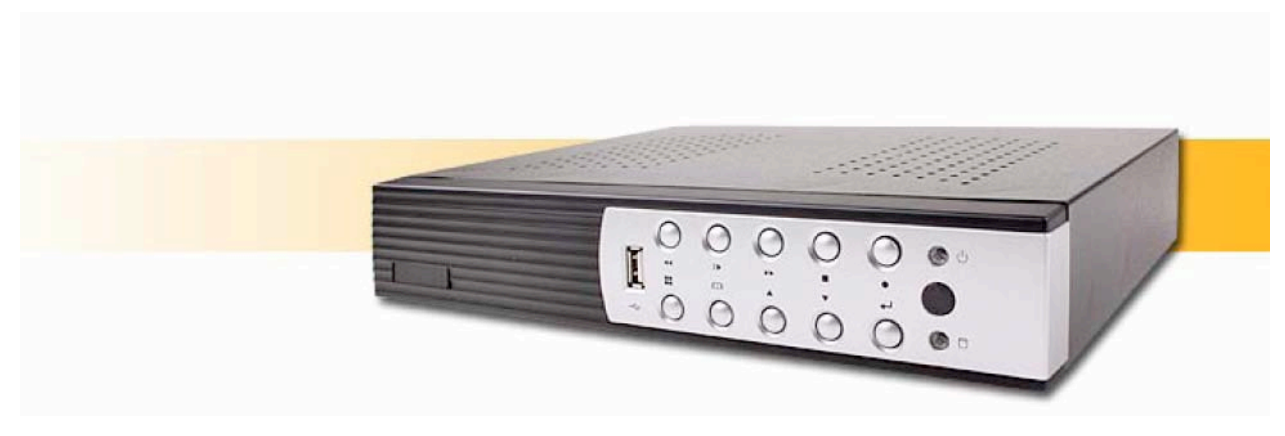

Art: 12544-SF

Lüfterloser 4-Kanal Video-Streamserver für 4 Kameras, VGA, USB und LAN-Anschlüsse

#### Funktionen:

- Bis zu 4 Videostreams gleichzeitig auf Windows PC
- Der integrierte Webserver ermöglicht den Zugriff von einem PC über die Browser Firefox, Internet Explorer oder Safari
- O Übertragung von Live-Videobildern mit bis zu 25 fps
- O Verbindung mit iPhone, iPad, Android Handy und Windows Phone
- HTTP-Request Funktion
- O Optionale Aufnahme- und Backup-Funktion durch zusätzliche Festplatte
- USB-Anschlüsse für Mausbedienung oder Datenauslagerung auf USB-Stick (in Verbindung mit Festplatte)

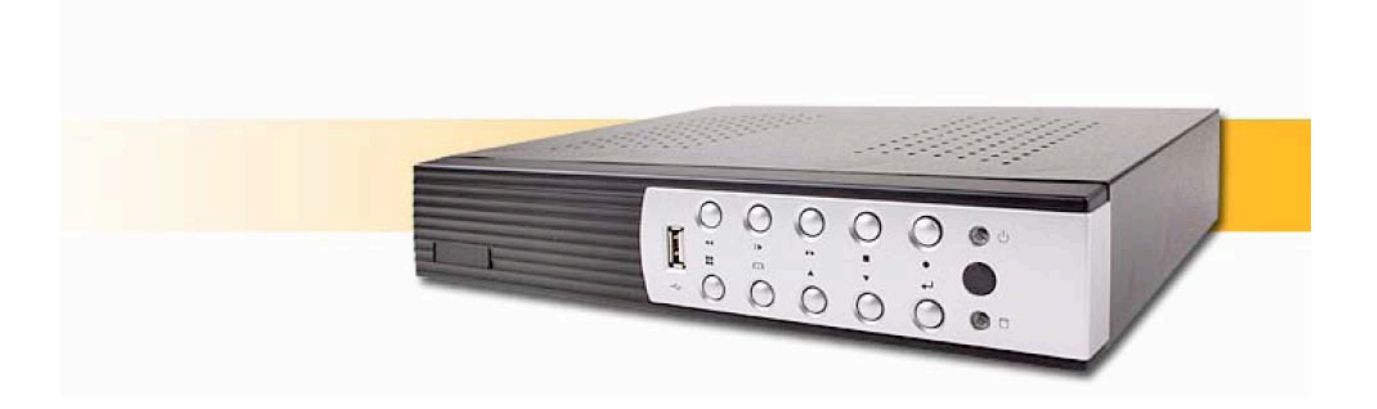

6

Art: 12588-SF

Lüfterloser 8-Kanal Video-Streamserver für 8 Kameras, VGA, USB und LAN-Anschlüsse

#### Funktionen:

- Bis zu 8 Videostreams gleichzeitig auf Windows PC
- Der integrierte Webserver ermöglicht den Zugriff von einem PC über die Browser Firefox, Internet Explorer oder Safari
- O Übertragung von Live-Videobildern mit bis zu 25 fps
- Verbindung mit iPhone, iPad, Android Handy und Windows Phone
- HTTP-Request Funktion
- O Optionale Aufnahme- und Backup-Funktion durch zusätzliche Festplatte
- USB-Anschlüsse für Mausbedienung oder Datenauslagerung auf USB-Stick (in Verbindung mit Festplatte)

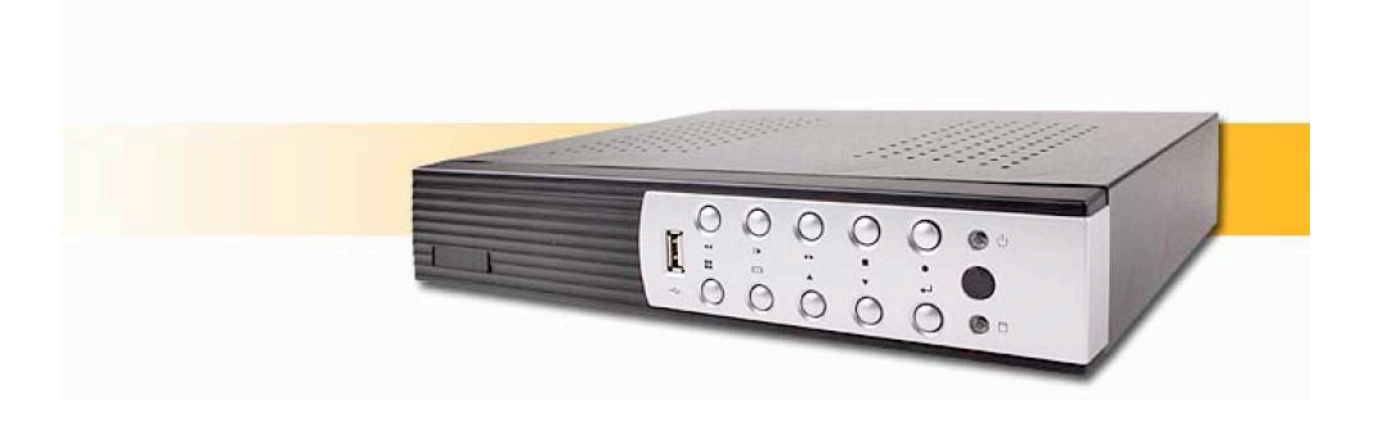

7

Art: 12566-SF

Lüfterloser 16-Kanal Video-Streamserver für 16 Kameras, VGA, USB und LAN-Anschlüsse

#### Funktionen:

- Bis zu 16 Videostreams gleichzeitig auf Windows PC
- Der integrierte Webserver ermöglicht den Zugriff von einem PC über die Browser Firefox, Internet Explorer oder Safari
- Übertragung von Live-Videobildern mit bis zu 25 fps
- Verbindung mit iPhone, iPad, Android Handy und Windows Phone
- HTTP-Request Funktion
- Optionale Aufnahme- und Backup-Funktion durch zusätzliche Festplatte
- USB-Anschlüsse für Mausbedienung oder Datenauslagerung auf USB-Stick (in Verbindung mit Festplatte)

## 1.1 Control Bar

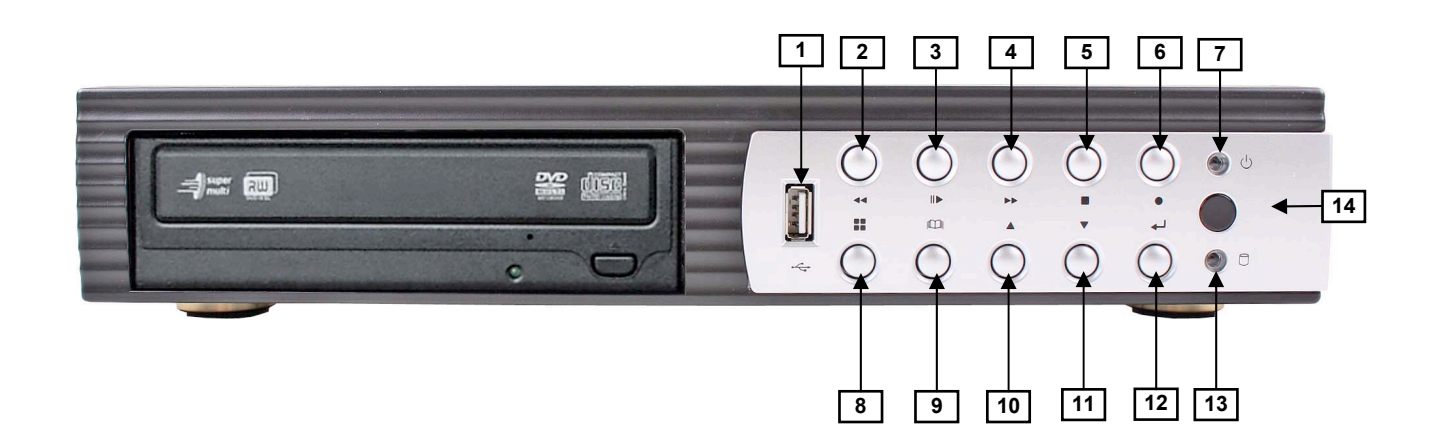

| Nr | Button / Name          | Function                                                            |
|----|------------------------|---------------------------------------------------------------------|
| 1  | USB                    | PC Connection PC via USB 2.0 for firmware upgrading or Video Backup |
| 2  | <b>◀</b> ◀ REW         | Fast Rewind                                                         |
| 3  | II▶ PLAY               | Play/Pause                                                          |
| 4  | ►► FF                  | Fast Forward                                                        |
| 5  | ■ STOP                 | Stop playing / recording, open the PTZ menu                         |
| 6  | • REC                  | Start or stop the backup recording                                  |
| 7  | Power LED (green)      | The LED shows green light when the unit is turned on.               |
| 8  | MODE                   | Display mode Frame, Quad, 8 Pictures                                |
| 9  | 🛱 MENU                 | Open / End the menu                                                 |
| 10 | ▲UP                    | Select a menu item or change the value                              |
| 11 | ▼ DOWN                 | Select a menu item or change the value                              |
| 12 | ←SELECT/ENTER          | Confirm                                                             |
| 13 | Hard disk active (red) | Blink when the Hard Disk is working                                 |
| 14 | IR Receiver (red)      | IR Remote control receiver                                          |

## **1.2 Rear Panel connections**

4-Channels (4 BNC Video inputs)

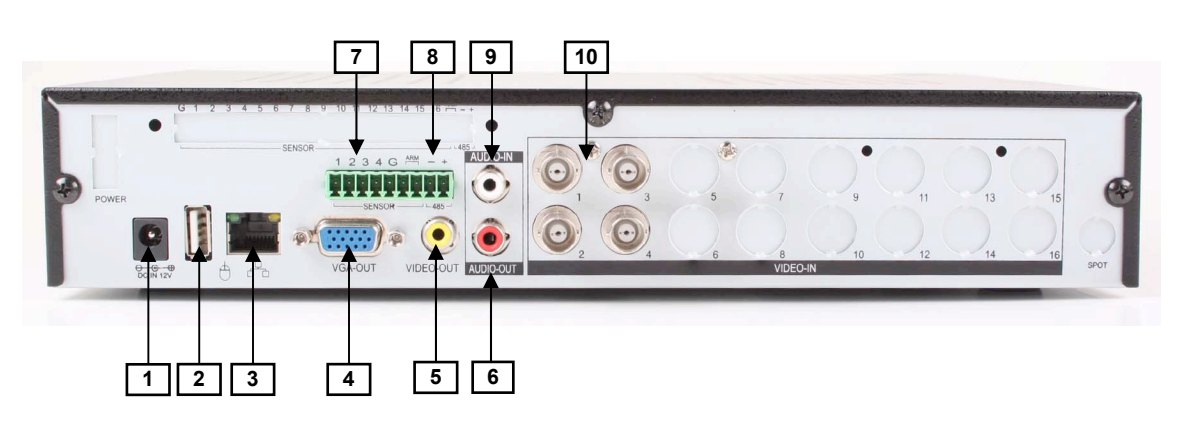

8- Channels (8 BNC Video inputs), 16- Channels (16 BNC Video inputs)

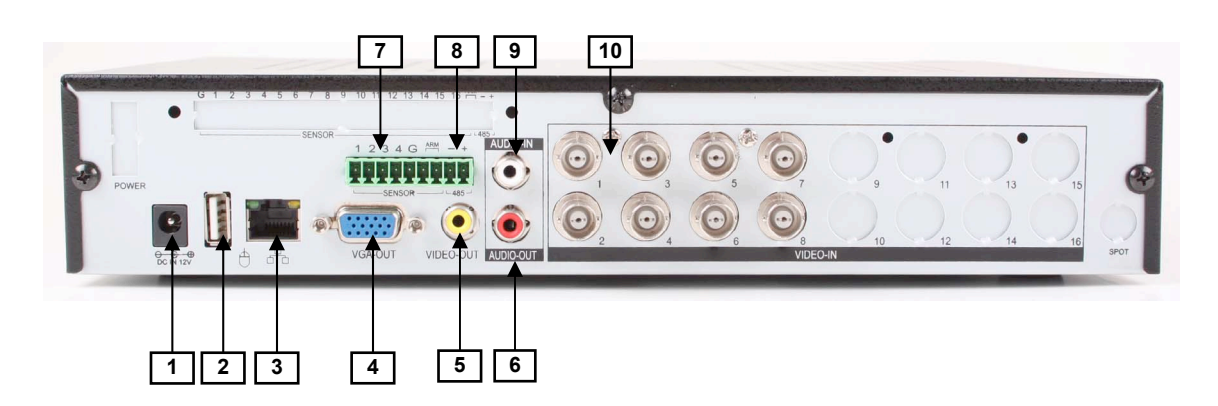

| Nr | Name / Label | Function                                                                       |
|----|--------------|--------------------------------------------------------------------------------|
| 1  | DC IN 12V    | Power supply input                                                             |
| 2  | USB/MOUSE    | USB mouse port                                                                 |
| 3  | LAN          | RJ45 for network connection                                                    |
| 4  | VGA-OUT      | VGA Output                                                                     |
| 5  | VIDEO-OUT    | Video Output                                                                   |
| 6  | AUDIO-OUT    | Audio Output                                                                   |
| 7  | SENSOR       | Alarm input "1~4" and common connection "G" (no Function)                      |
| 8  | RS-485       | RS-485 connection (no Function)                                                |
| 9  | AUDIO-IN     | Audio input                                                                    |
| 10 | VIDEO-IN     | BNC Video input: CH1~CH4 (12544-SF), CH1~CH8 (12588-SF)<br>CH1~CH16 (12566-SF) |

## 1.3 Remote control (optional)

## The Remote Control (Art.Nr.: 12547)

| Nr | Button / Name                               | Function                                                                                                    |
|----|---------------------------------------------|----------------------------------------------------------------------------------------------------|
| 1  | • REC                                       | Start of recording                                                                                                  |
| 2  | • DVR                                       | N/C                                                                                                    |
| 3  |                                             | No Function                                                                                                    |
| 4  | <b>◀</b> ◀ REW                              | Fast rewind:                                                                                                    |
| 5  | ■ STOP                                      | Stop play or stop recording.                                                                                        |
| 6  | II PAUSE                                    | Pause                                                                                                    |
| 7  | FF FF                                       | Fast Forward                                                                                                    |
| 8  | ► PLAY                                      | Play                                                                                                    |
| 9  | C MENU                                      | Open/close menu                                                                                                    |
| 10 | ▲(UP)/<br>▼(DOWN)/<br>◀ (LEFT)/<br>▶(RIGHT) | Moves up/down/left/right<br>through the list of menus. Or<br>use it to select / change the<br>configuration values. |
| 11 | ← (Enter/Select)                            | Confirm the value                                                                                                   |
| 12 | J AUTO                                      | Press AUTO button to start screen auto sequence.                                                                    |
| 13 | MODE                                        | Display mode : switch<br>Picture/x4/x8 display.                                                                     |
| 14 | - ZOOM OUT                                  | N/C                                                                                                    |
| 15 | + ZOOM IN                                   | N/C                                                                                                    |
| 16 | 1,2,16                                      | Select the camera<br>1-4 (Art No. 12544-SF)<br>1-8 (Art No. 12588-SF)<br>1-16 (Art No. 12566-SF)                    |

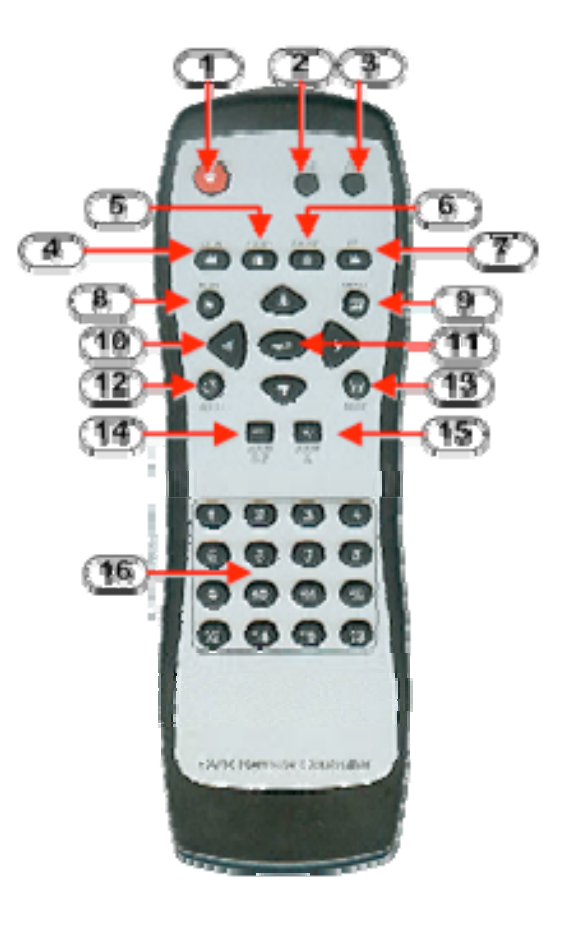

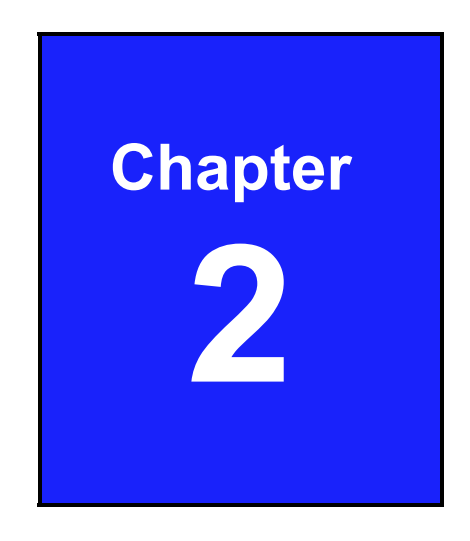

# Installation

## **2.1 Video format Detection**

The Video-Streamserver automatically detects the video format of the camera connected (NTSC or PAL) as soon as the cameras are connected and the device is turned on.

Please look into the "Hardware Setup" from the automatic NTSC / PAL detection

## 2.2 Connection Overvierw

Make all connections to the peripheral devices before turning on the Video-Sreamserver.

### 2.2.1 Preparing of connections

The pictures below advided instructions for connecting to the Video- Sreamserver.

#### 4- Channel BNC-Video-Stream Server

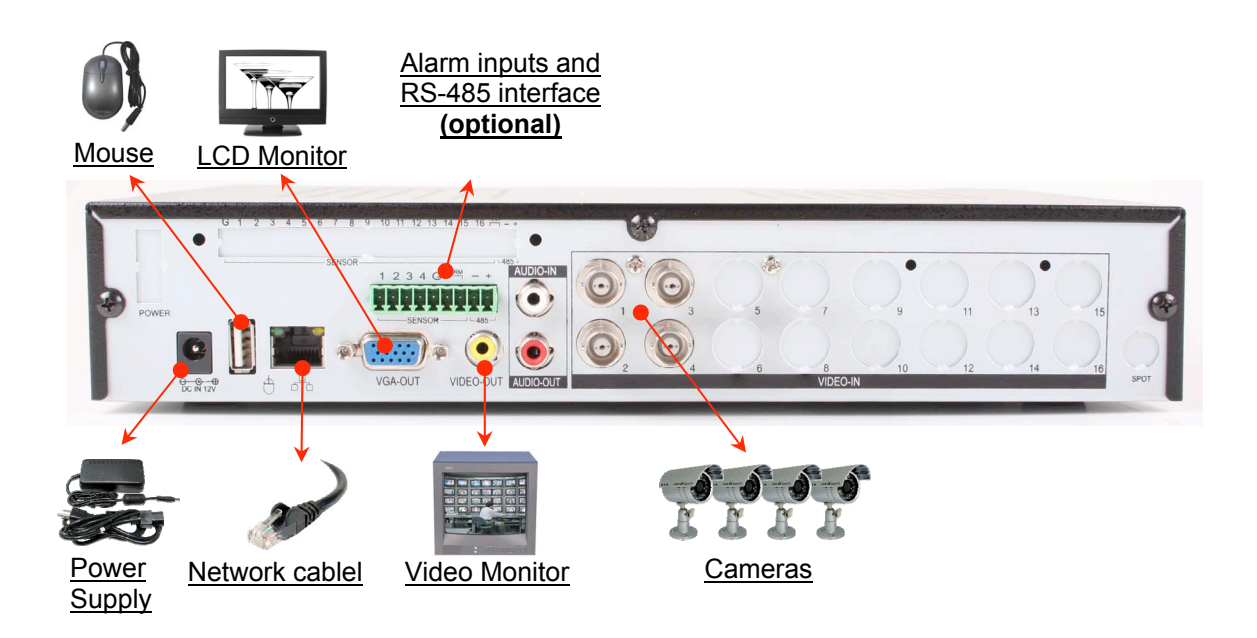

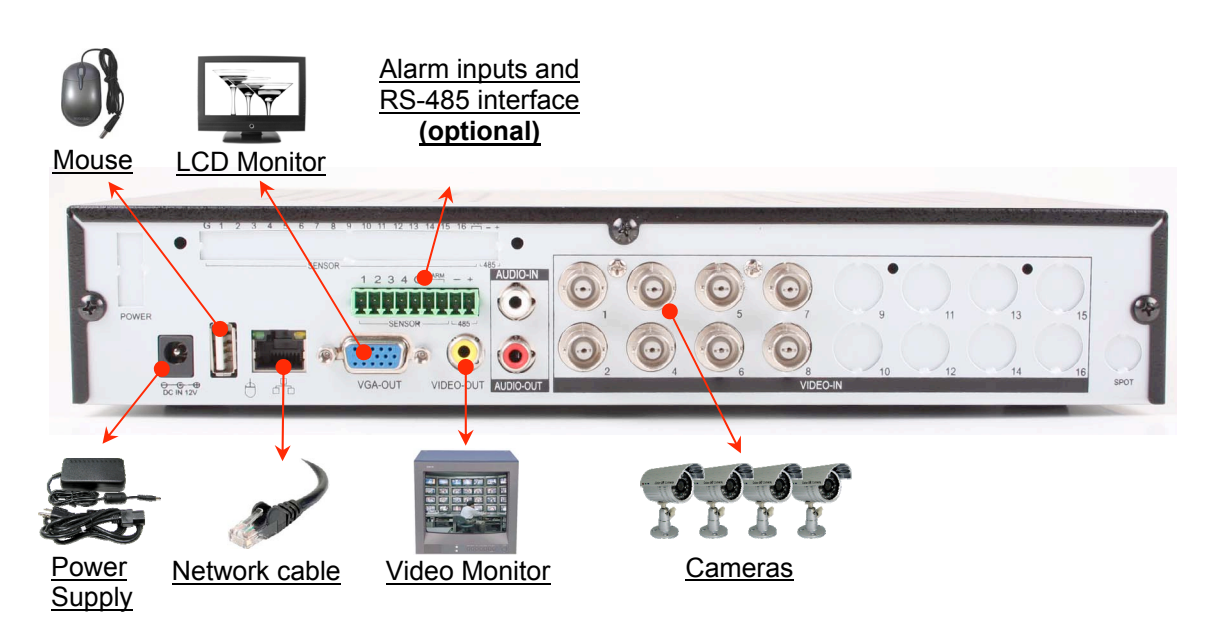

#### 16-Channel BNC- Video Stream Server

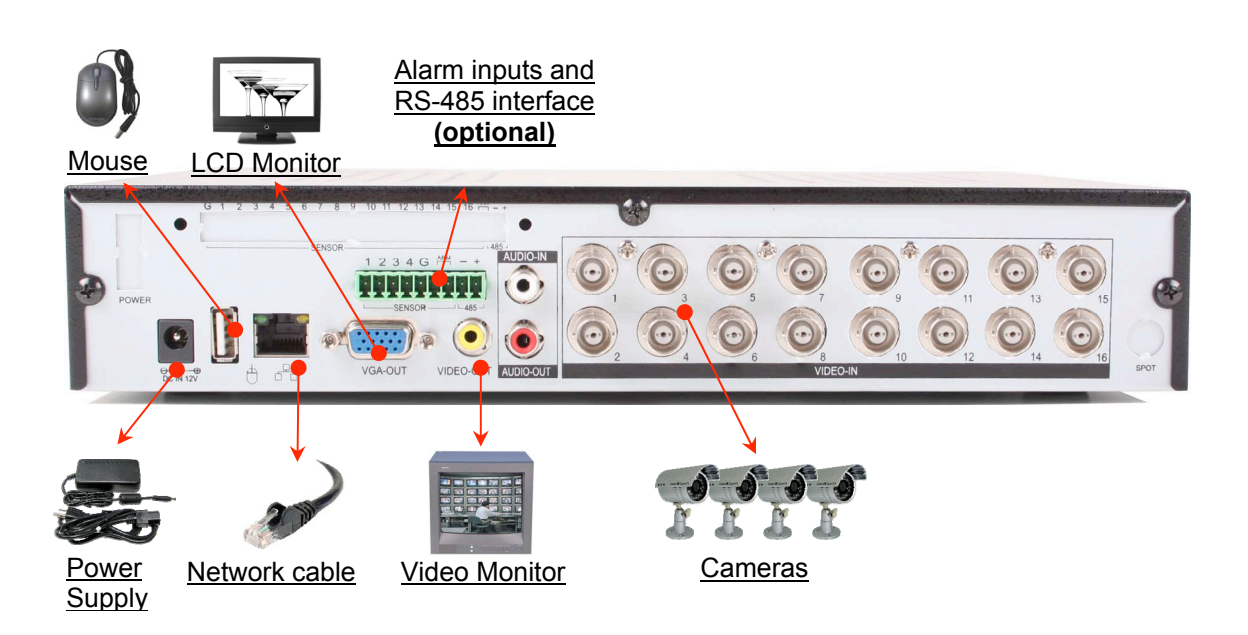

### 2.2.2. Connection descriptions

#### Camera connection

Depending on the model, 4 or 8 video inputs are available. Connect the camera via a BNC cable to the video inputs of the Video-Streamserver.

#### **Monitor connection**

Connect the video output "VIDEO OUT" of the video stream server via a BNC / Chinch plug to the video input of a video monitor.

#### **Network connectivity**

Connect the network port" A" of the Video-Sreamserver with a network cable to a Switch or router of your LAN network to control the Video Stream-Server with a PC.

#### **USB Mouse connection**

## Connect the USB Mouse port "也" to the Video Stream Server. This port is enable just for

#### **VGA-Monitor connection**

Connect the video output "VGA-OUT" of the Video Streamserver to a VGA-Input of the monitor.

#### Power Supply connection

Please connect first all the devices before you connect the power supply on "DC-IN 12V" of the Video- Streamserver.

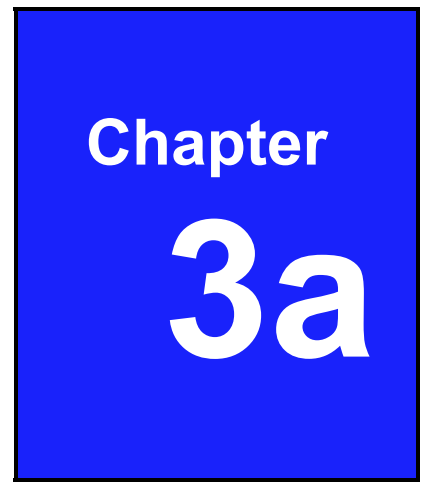

## Getting Started of the Video-Streamserver

## **3.a.1 Function description**

If the computer is connected to the network, then the achieved by access is using the browser (Mozilla Firefox). The video sequence of the camera you selected will be displayed in a separate window.

Thereby it is possible to embed the video stream to other software (However the compatibility has to be tested due to the variety of the software options).

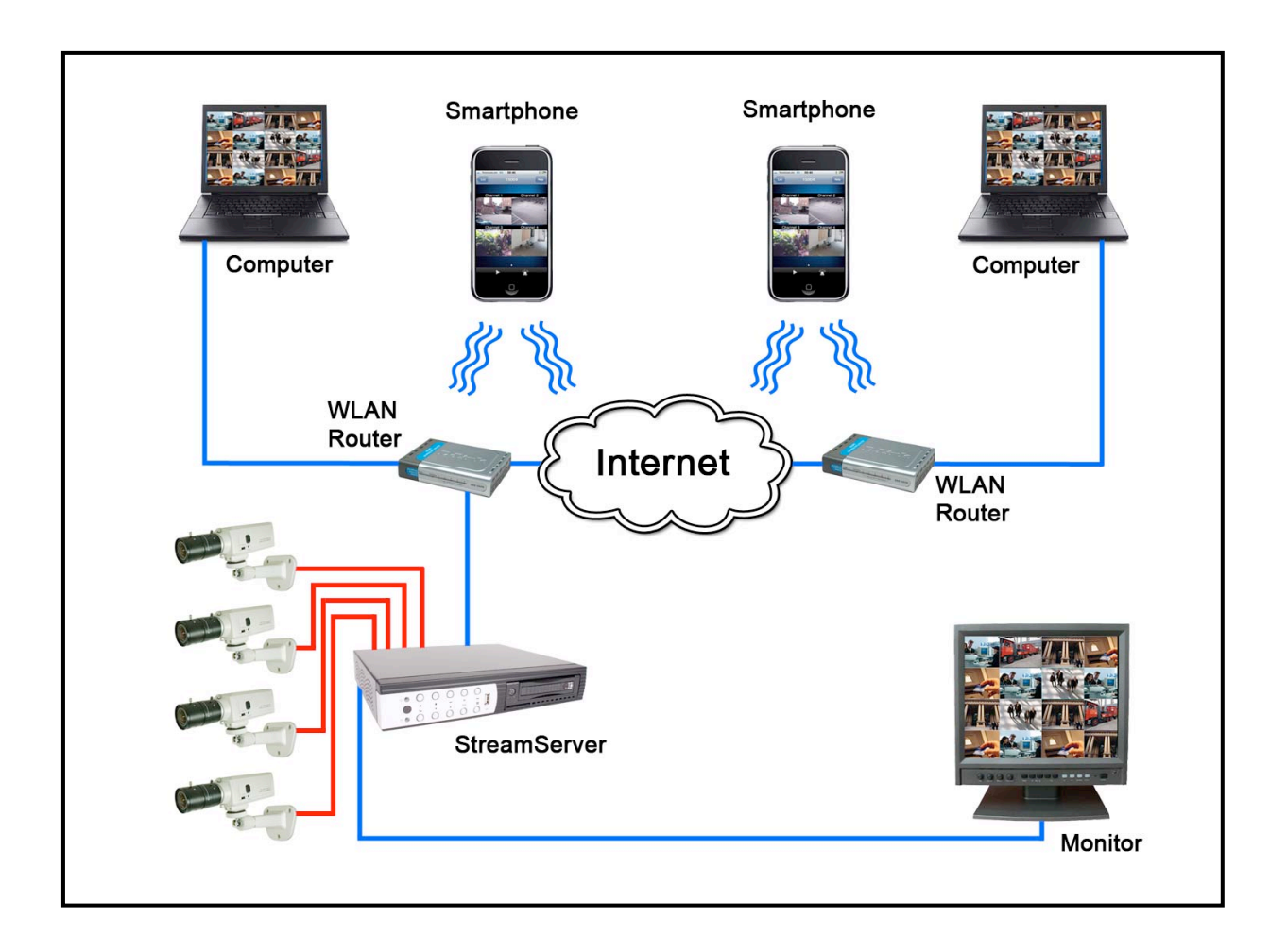

## 3.a.2 Configuration of Video-Streamserver

After all the components of the video system have been installed, turn on the device.

The unit takes a few seconds to check all internal components. Then the device is in live mode.

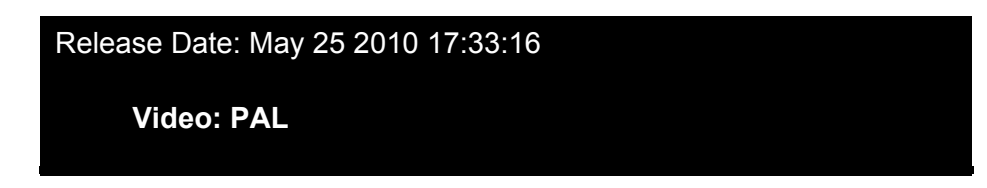

## 3.a.3 Main menu

#### The first setting

Confirm the Button 📖 or the Button and enter the password to access the menu.

The administrator password is by default (DVR-function): 123456

| Aufrufen des Hauptmen | üs-Passwort Eingeben 🏾 |
|-----------------------|------------------------|
| 1                     |                        |
| 012<br>567            | 34 •                   |

Confirm with the Button 🚨 , to leave the password menu.

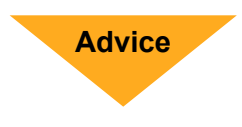

By default, the Video-Streamserver the users are disabled, this means no password is needed to open the menu.

The Video-streamserver only works if the user settings are disabled in all users.

#### Main menu

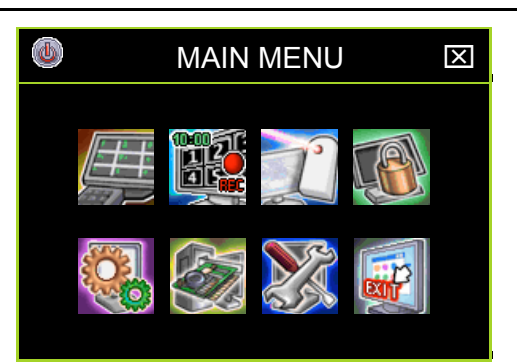

| lcon | Name                 | Function                                                                                     |
|------|----------------------|----------------------------------------------------------------------------------------------|
|      | Power Supply         | To restart or shut down the Video Stream Server                                              |
|      | Channel Setup        | This made the settings on the channels: video quality, color, channel name.                  |
|      | Record Setup         | settings of the recording schedule, video performance and video quality.                     |
|      | Authentication Setup | Set up of access rights of user                                                              |
|      | System Setup         | Settings of Language, time / date, sequence, key sounds and other system-relevant functions. |
|      | Hardware Setup       | Settings of networking functions.                                                            |
|      | Utility/Tools        | Firmware Update, die USB Formatting, Export of events and loading system settings via USB.   |
|      | Exit                 | Exit of main menu                                                                            |

Click of the Button Menu opens to start settings. Click of the Button Menu will be closed.

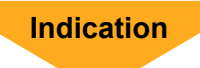

To the stream server up and running, select the menu "Hardware Settings" and then in the menu "Network Settings" to adjust the device to the network, in which it has to be integrated.

## **3.a.4 Setup Authentication**

Here is the creation of users, the assignment of user rights and the passwords changes.

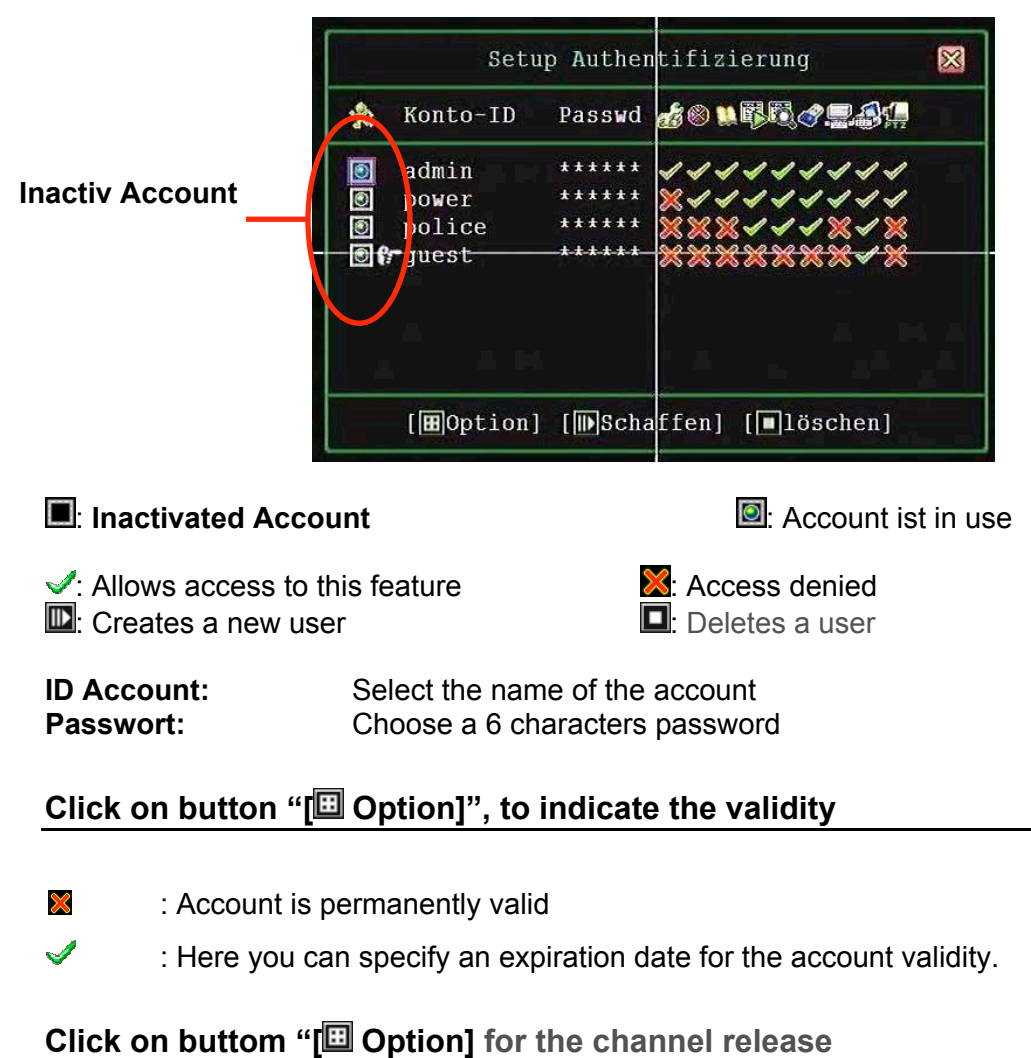

| (4Ch), 🗰 (8 Ch): Select channe |                            | this option to allow the account to access to the video els.                                                                  |  |  |
|--------------------------------|----------------------------|----------------------------------------------------------------------------------------------------|--|--|
| "12345                         | <b>6 7 8</b> ":            | Enter special channels free. Activated channels are indicated by green icons. Disabled channels are indicated by white icons. |  |  |
| NOTE                           | To deactivate without pass | e all users means allowing all users to do anything word.                                                                     |  |  |

## **3.a.5 Network connection**

Use this menu to adjust the device to the network in which it is to be integrated.

| NETZWERK-E                                                                                                    | INSTELLUNG 🛛 🔀                                                                                                    |
|----------------------------------------------------------------------------------------------------|----------------------------------------------------------------------------------------------------|
| Netzwerk Aktiv                                                                                                    |                                                                                                    |
| IP Typ<br>IP Addresse<br>Gateway<br>Subnet Mask<br>MAC Addresse<br>PPPoE Account I<br>PPPoE Passwort<br>Fernwartung einst<br>Server Einsteller | [DHCP]<br>[192.168. 0.139]<br>[192.168. 0.254]<br>[255.255.255. 0]<br>[00:49:85:B8:8C:5C]<br>D [Nicht Festgeleyt]<br>[Nicht Festgelegt] |

| 3.a.5.1        | Activate Network                            |
|----------------|---------------------------------------------|
| [✓Activate]:   | An access over the network is possible.     |
| [XDeactivate]: | An access over the network is not available |

#### 3.a.5.2 IP-Address setting

#### **IP** Type

You can select between a static IP and dynamic IP (DHCP).

**Static IP:** A static IP-Address is an IP address to be permanently assigned by the network administrator.

**DHCP:** By DHCP is the automatic inclusion of a new recorder to an existing network without the manual configuration. Only the automatic acquisition of the IP address must be set on the DVR normally

**PPPoE: PPP over Ethernet (PPPoE)** is the use of the network protocol point-to-Point Protocol (PPP) over an Ethernet connection.

**GATEWAY**: Allows networks based on completely different protocols to communicate with one another. Normally corresponds to the address of the router's gateway IP-Address.

**SUBNET MASK:** The subnet mask specifies how many IP addresses are included in the computer network . In conjunction with the IP address of a device it determines which IP address is looking for this device in its own network and what it is trying to achieve through routers on other network in conjunction with the IP address of a device it determines which IP addresses looking for this device in its own network and what it is trying to achieve through routers on other network on this device in its own network and what it is trying to achieve through routers on other networks.

Normally, the address of the subnet mask is 255.255.255.0.

**MAC Address:** The MAC address is the hardware address of each network adapter that is used to uniquely identify the device on the network.

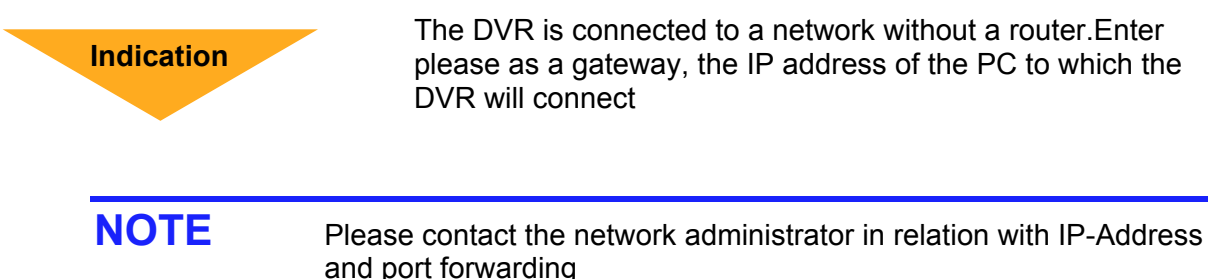

All settings are automatically saved when you exit the menu.

## 3.a.6 Browser configuration to access via PC

#### Access via Network

Via Browser:

- Firefox
- Internet Explorer
- Safari

Including live stream on Website or Software.

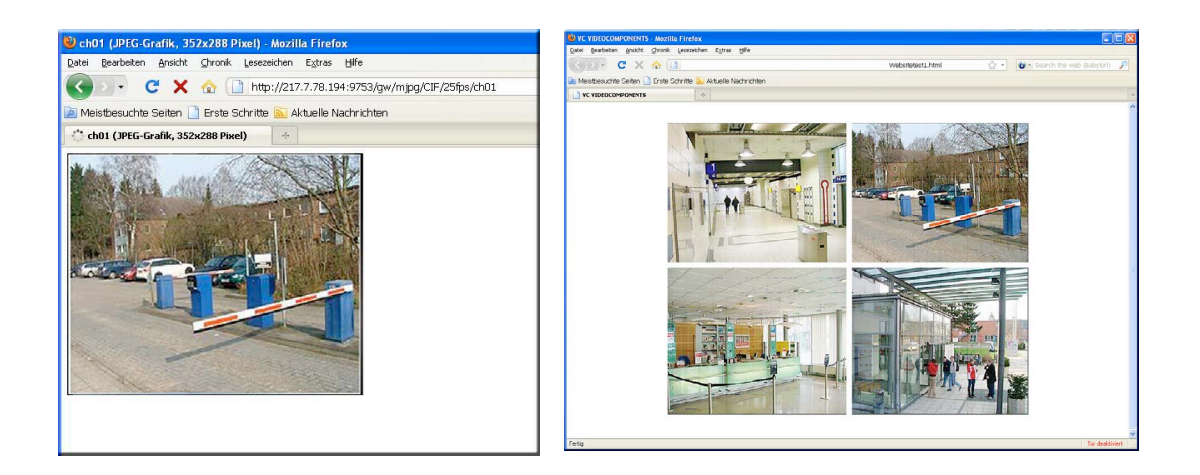

Acces via Firefox

Website

If you choose the access via Browser will be displayed single picture on a monitor screen. For a new picture display you need to open a Browser.

Indication

The enclosed CD is a "Site mask" that can represent either 4, 8 or 16 simultaneous streams.

## Access via Mozilla Firefox Browser

To display an image on a PC connected to a LAN or WAN and accessed via browser, it is to be taken into account that certain components and accessories of this, like IP ID Address System, Connection port, Video compression method, resolution, Refresch rate, number of channels etc

- 1. I IP address of the stream server (Local, external or DynDNS)
- 2. Port (ggf)
- 3. /gw/mjpg/ addition for Stream
- 4. Format (CIF or hD1)
- 5. Refresch rate (1- 25fps)
- 6. Channel number (ch01 ch16)

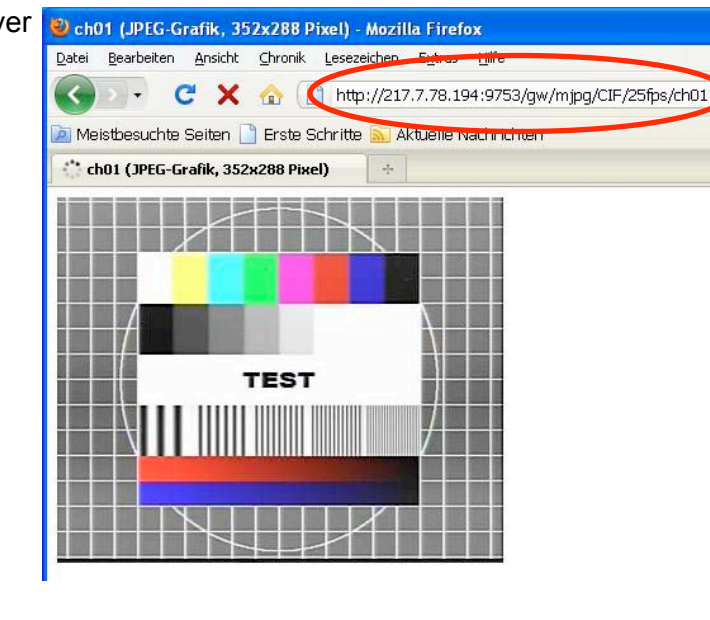

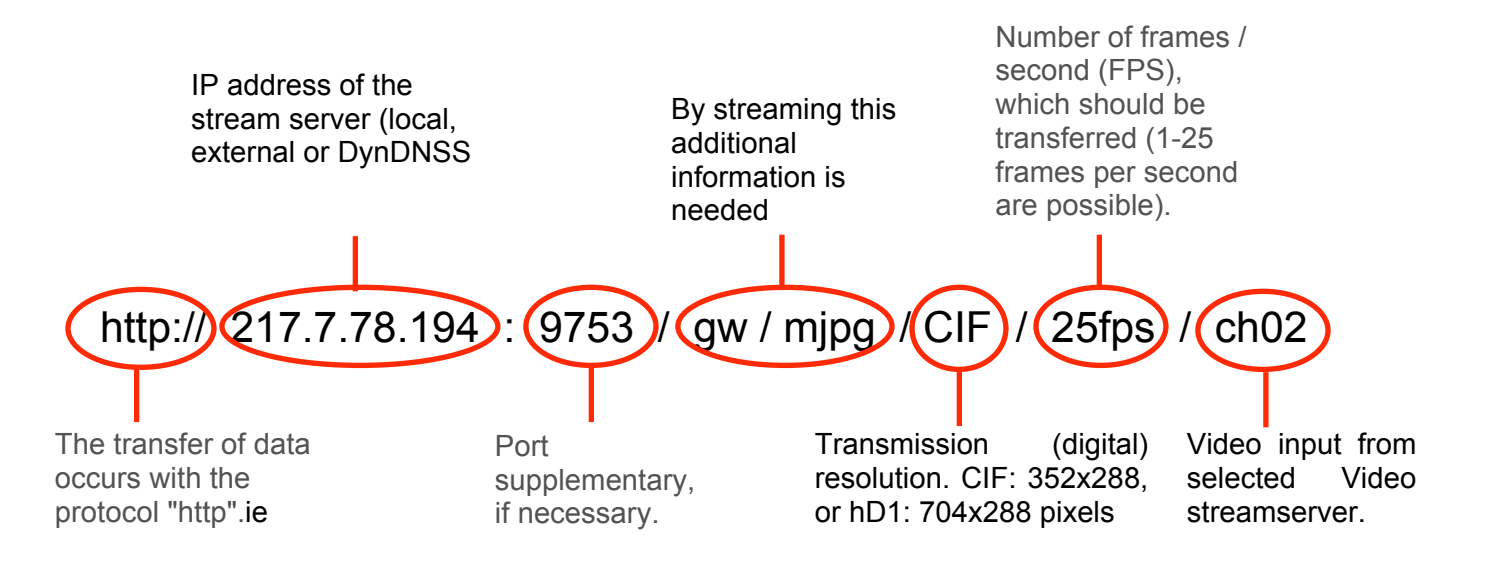

## Mozilla Firefox configuration for connection of more than 6 Videostreams

"Mozilla Firefox" allows the access of 6 streaming video signals and displays them simultaneously.

To display more than 6 streaming video signals on a PC (up to 16 is possible), the browser has to be configurated as follows.

| Enter in the first                                                                                                    | 🕹 about:config - Me                                        | ozilla Firefox                                                                                                    |                                                                                                    |                                                                                               |                                                 |                            |
|----------------------------------------------------------------------------------------------------|------------------------------------------------------------|----------------------------------------------------------------------------------------------------|----------------------------------------------------------------------------------------------------|-----------------------------------------------------------------------------------------------|-------------------------------------------------|----------------------------|
| Browser address bar                                                                                                    | Datei Bearbeiten Ansicht Chronik Lesezeichen. Extras Hilfe |                                                                                                    |                                                                                                    |                                                                                               |                                                 |                            |
| "about:config"                                                                                                    | G . C                                                      | ×                                                                                                    | about:config                                                                                                    |                                                                                               | ☆ -                                             | <b>b</b> - Search the      |
| <i>"</i> <b>0</b>                                                                                                    | 🔎 Meistbesuchte Se                                         | iten 📄 Erste Sc                                                                                                    | hritte 📐 Aktuelle Nachrichten                                                                                                    |                                                                                               |                                                 |                            |
|                                                                                                    | about:config                                               |                                                                                                    | *                                                                                                    |                                                                                               |                                                 |                            |
| Confirm this request.                                                                                                    |                                                            | <u>^</u>                                                                                                    | Hier endet möglicherweise die Gewäl<br>Änderungen der Standardwerte dieser erweiterten I<br>Sicherheit und Geschwindigkeit dieser Anwendung s<br>wissen, was Sie tun.<br>Diese Meldung beim nächsten Mal anzeigen<br>Ich werde vorsichtig se                               | h <b>r leistung !</b><br>Einstellungen können<br>ein. Sie sollten nur fo<br>ein, versprochen! | gefährlich für<br>rtfahren, wen                 | Stabilität,<br>n Sie genau |
| Enter the line <b>"filter connections</b> "<br>The menu gives the information about<br>relevant items for the right connection | ut all<br>n                                                | about:co     Datei Beart     Datei Beart     about:co     about:co     about:co     fiter: conne     Einstellungsn network.http. network.http. network.http. | nfig - Mozilla Firefox<br>eiten Ansicht Chronik Lesezeichen Extras<br>C X A about:config<br>uchte Seiten Erste Schritte Aktuelle<br>anne<br>nax-connections<br>max-connections-per-server<br>max-persistent-connections-per-proxy<br>max-persistent-connections-per-server | Hilfe<br>Nachrichten<br>Status<br>Standard<br>Standard<br>Standard                            | Typ<br>integer<br>integer<br>integer<br>integer | Wert<br>30<br>15<br>8<br>6 |
| Enter the value 32 in the lines:                                                                                               |                                                            |                                                                                                    | 🔮 about:config - Mozilla Firefox<br>Davie Bearbeten Ansicht Chronik Lesezeichen Egtras                                                                                                    | Hife                                                                                          |                                                 |                            |
|                                                                                                    |                                                            |                                                                                                    | K 🖉 🗸 C 🔀 🗋 about:config                                                                                                    |                                                                                               |                                                 | Ę                          |
| "network.http.max-connections-per-s                                                                                            | erver" and                                                 | d                                                                                                    | Meistbesuchte Seiten 🗋 Erste Schritte 🐜 Aktuelle N                                                                                                    | Nachrichten                                                                                   |                                                 |                            |
|                                                                                                    |                                                            |                                                                                                    | Eltar: connections                                                                                                    |                                                                                               |                                                 |                            |
| notwork http://www.norgistant.com                                                                                              | tiona nar                                                  | 005.05                                                                                                    | Einstellungsparse                                                                                                    | A Oahur                                                                                       |                                                 | Hert                       |
| "network.nttp.max-persistent-connec                                                                                            | uons-per-                                                  | server                                                                                                    | networknittp.max-connections                                                                                                    | Standard intege                                                                               | r                                               | 30                         |
|                                                                                                    |                                                            |                                                                                                    | network.http.max-connections-per-server                                                                                                    | vom Benu integ                                                                                | er 🤇                                            | 32                         |
|                                                                                                    |                                                            |                                                                                                    | network.http.max-persistent-connections-per-proxy<br>network.http.max-persistent-connections-per-server                                                                                                    | Standard intege<br>vom Benu… integ                                                            | er C                                            | 32                         |
|                                                                                                    |                                                            |                                                                                                    |                                                                                                    |                                                                                               |                                                 |                            |

#### PC Access via Internet Explorer and Safari Browser

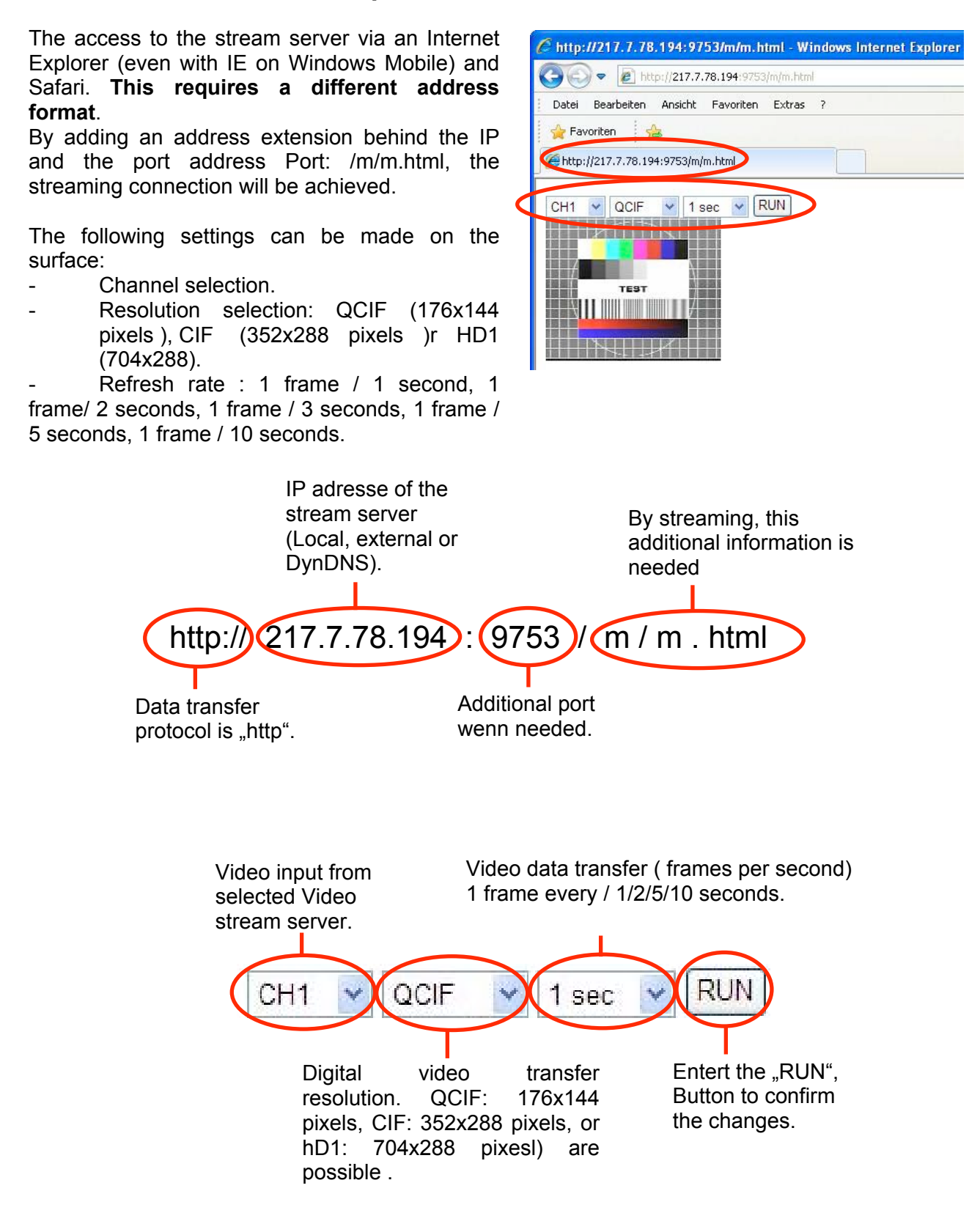

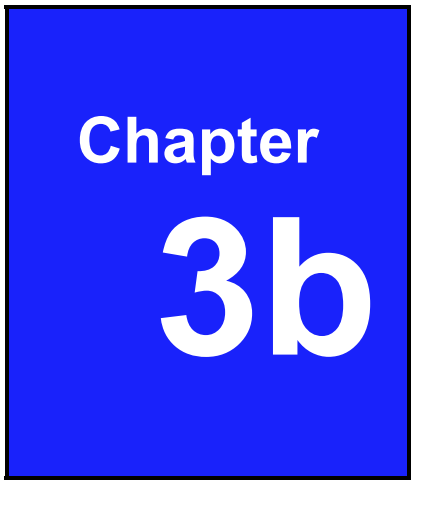

# DVR function Getting Started

## 3.b.1 Switch on DVR function

The DVR is ready for operation after all peripherials have been properly installed.

The DVR may take a few seconds to startup by checking all the components. Then, the display live picture mode is setting.

When the hard drive is detected by the system it will ask whether or not you would like to format it. Then, you have to confirm if the DVR has to record on these hard drive.

All existing data will be deleted to start up the formatting process.

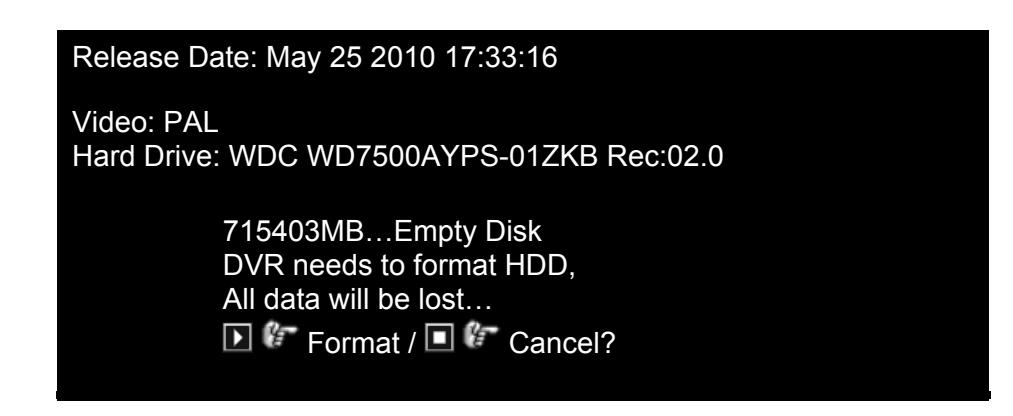

Following the successful format the Live View home screen opens.

#### NOTE :

Do not format the hard drive when the hard drive has been formatted by DVR and not formated by other devices.

If the hard drive has been used by the DVR, the start screen will typically shown the firmware version installed, the release date of the said firmware, and the video format for the DVR (PAL or NTSC) instead of asking for the HDD to be formatted.

## 3.b.2 Home screen Live picture mode

The start screen is the starting point for all functions that can be run on the device

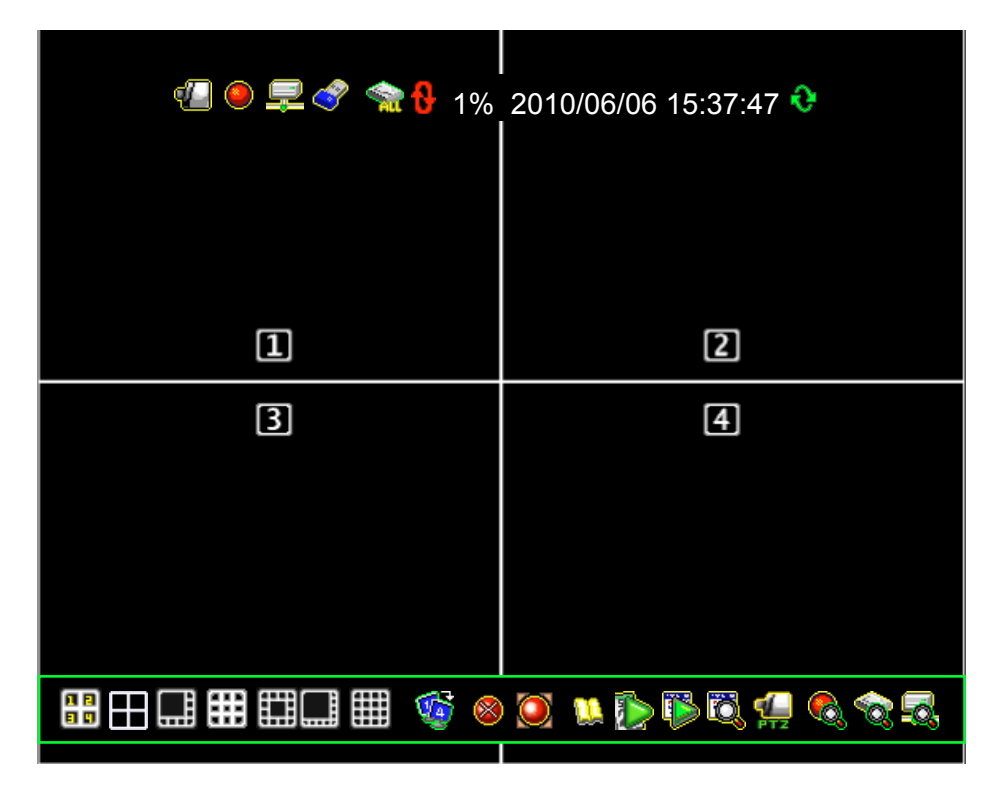

### 3.b.2.1 The state Bar

The state Bar can be found on the top of the sceen. It contains the statur ans notification icons of the surveillance system.

| lcon       | Function                              | lcon      | Function              |
|------------|---------------------------------------|-----------|-----------------------|
| <b>4</b>   | Camera is working                     | X         | No signal from camera |
| ۲          | Recording                             | $\otimes$ | Recording Stop        |
|            | Force Record Start                    | •         | Network connected     |
| 3          | USB-disk is connected                 |           | Network disconnected  |
| 8          | Hard drive overwrite enable           |           | Hard drive status     |
| •          | Channel display rotation enable       |           |                       |
| XX%        | Percentage of hard drive already used |           |                       |
| 2010/06/03 | Current date                          |           |                       |
| 15:37:47   | Current time                          |           |                       |

### 3.b.2.2 The Control Bar

The Control Bar can be found by panning your mouse towards the bottom part of the sceen. It may be used to switch displays, open and setup channels and their related applications.

| lcon                                | Function                              | lcon         | Function                     |  |  |
|-------------------------------------|---------------------------------------|--------------|------------------------------|--|--|
| Channels Views                      |                                       |              |                              |  |  |
|                                     | Load default channel display location | H            | 4-channel Split View         |  |  |
|                                     | 1+7 Split View (for 8 Ch, 16 Ch)      |              | 9-channel Split View         |  |  |
| Ē                                   | 1+12 Split View (for 16 Ch )          |              | 1+14 Split View (for 16 Ch ) |  |  |
|                                     | 16-channel Split View (for 16 Ch )    | <b>(</b>     | Sequence View                |  |  |
| Main Menu                           |                                       |              |                              |  |  |
| 1                                   | Enter main menu                       |              |                              |  |  |
| Recording                           |                                       |              |                              |  |  |
| ۲                                   | Start recording                       | $\otimes$    | Stop Aufnahme gestoppt       |  |  |
|                                     | Start force recording                 | $\otimes$    | Stop force recording         |  |  |
| Suche und Wiedergabe von Videodaten |                                       |              |                              |  |  |
| <b>I</b>                            | Playback menu                         | $\mathbf{D}$ | Calender menu                |  |  |
| Ö                                   | Event search                          |              | Pan/Tilt/Zoom control screen |  |  |
| Systeminformation                   |                                       |              |                              |  |  |
|                                     | Recording information                 | 6            | Hard drive intormation       |  |  |
|                                     | Network information                   |              |                              |  |  |

### 3.b.2.3 Drag and Drop Channel Swap

The Drag and Drop Channel Swap enables swap the channel displays using your mouse.

30

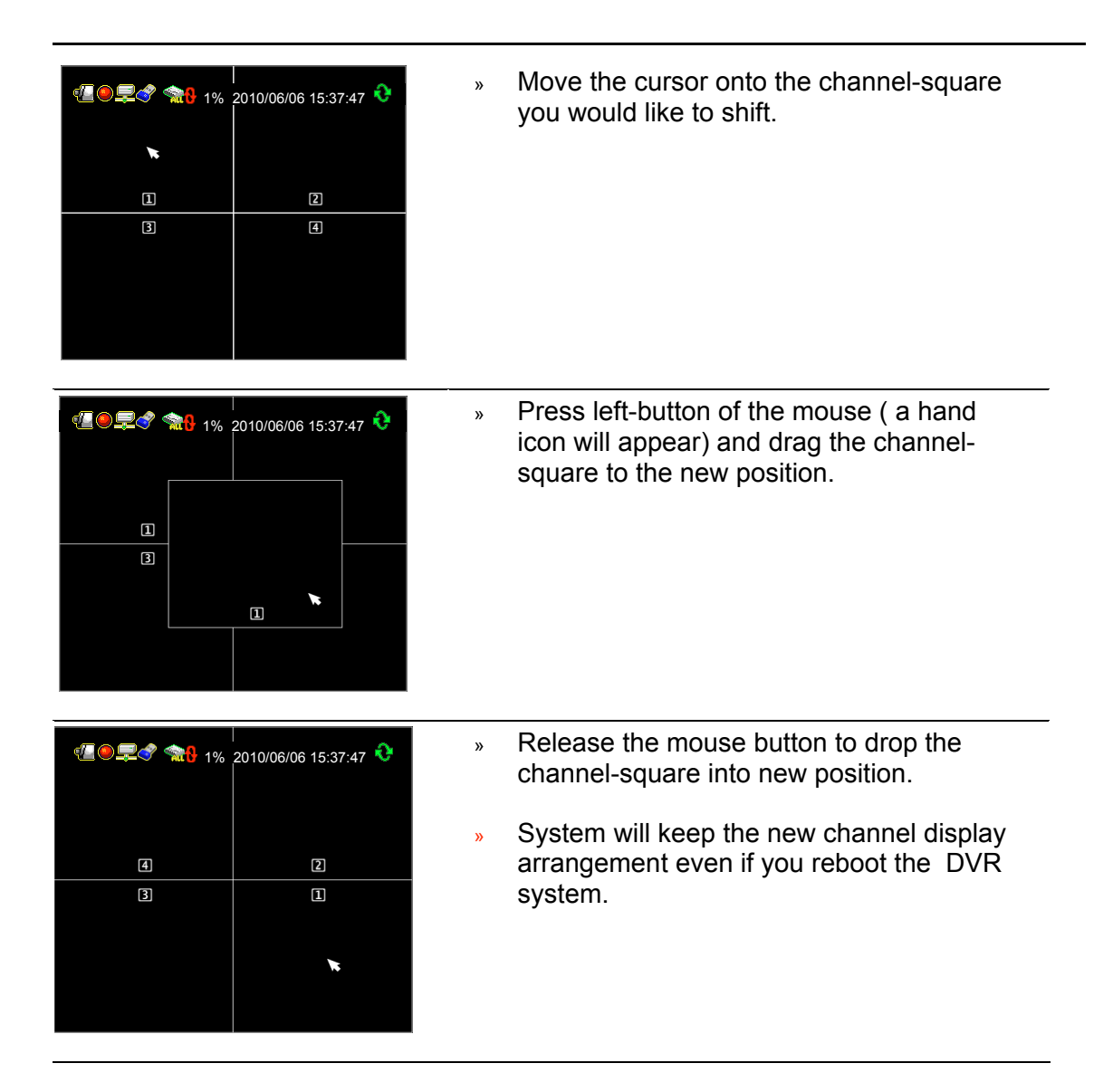

#### Original display mode

Enter the button "", to back to the original display.

## 3.b.3 Main menu

#### Logging In fort he First Time

Press the  $\square$  icon or the  $\square$  icon and enter the password to get into the main menu.

#### Default password is: 123456

| Aufrufen des Hauptmen | üs-Passwort Eingeben🔀 |
|-----------------------|-----------------------|
| [                     |                       |
| 012<br>567            | 34 •                  |

Press the 🔀 icon to exit the password dialog.

#### Main menu

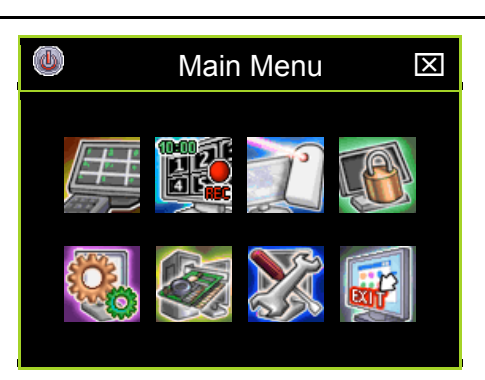

| lcon     | Name                 | Function                                                                                                    |
|----------|----------------------|----------------------------------------------------------------------------------------------------|
|          | DVR Power Supply     | Opens menu to reboot or shutdown the DVR system.                                                                                                    |
| <u> </u> | Channel Setup        | Set the channel display, record, channel name and video color adjustment.                                                                              |
|          | Record Setup         | Set the record schedule, video performance and quality.                                                                                                |
|          | Authentication Setup | Set the login account, password and the authorisation for each user.                                                                                   |
|          | System Setup         | Set the status icons display, languages,<br>date/time, rotation time, button beep tone, input,<br>device speed, and other relevant system<br>features. |

| lcon | Name                                   | Function                                                                                                    |
|------|----------------------------------------|----------------------------------------------------------------------------------------------------|
|      | Hardware Setup                         | Configures error messages checks, hard drive information, owerwrite setting, network settings, and screen settings. |
|      | Zusatzeinstellungen<br>(Utility/Tools) | These are used to format USB devices, to update firmware, to export event logs, and to restore system settings.     |
|      | Exit                                   | Exit the main menu.                                                                                                 |

## 3.b.4 Channel setup

Click the "channel setup" on the Main menu. The screen will display the menu in the following illustration.

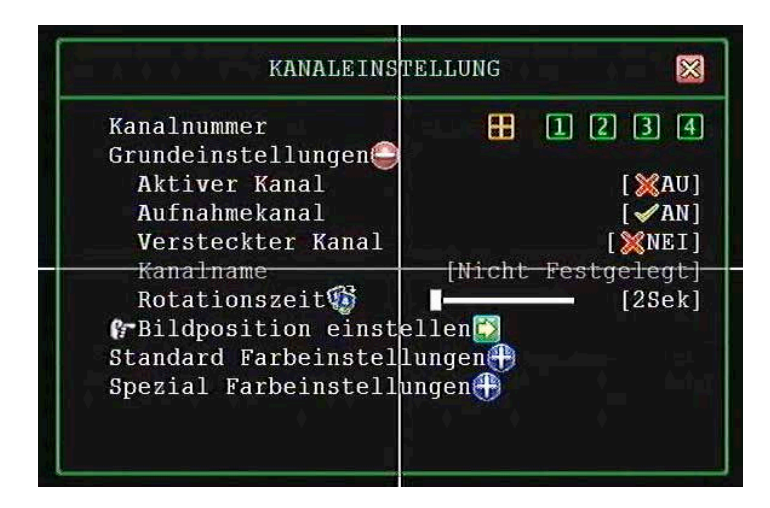

### 3.b.4.1 Channel Nummer

The channel Number is used to designate to wich channel or channels the settings will apply.

Press the icon for 4 Ch , the icon for 8 Ch and for 16 Ch. This icon will turn orange and settings will be applied.

#### **Operation icons**

Press the 🕄 icon to expand the menu and view its contents.

Press the 🗐 icon to minimize the menu contents.

Click on the right button of your mouse to go back to the upper menu

### 3.b.4.2 Basic Settings

#### 3.b.4.2.1 Active Channel

Activate one channel or all of the channels. Active channels are ready for recording and are displayed.

**"ON"** – Activates selected channel. The channel number icon turns to orange. **"OFF"**- Disables selected channel. The channel number icon turns to gray.

#### 3.b.4.2.2 Record Channel

Activate one channel or all of the channels. Activate channels are ready for recording and are displayed on the screen.

"ON" – recording

" OFF "- not recording

#### 3.b.4.2.3 Hidden Channel

Set whether or not display one or all channels on screen. The channel will continue to record regardless of being hidden or not.

**"ON"** – Hide the channel on screen. The channel square turns to black and channel number icon turns to white.

" OFF "- Unhide the channel or channel is visible.

#### 3.b.4.2.4 Channel name

Designate a name for each channel. The channel name is limited to 24 characters.

Press the icon " **D**" Default name ) to select a channel name from the list defined by the system: Room, Hall, Door, Lift, Area, Floor, Entry and Point.

Press the icon "
"
", to switch to big letters.

Press the icon "", to enter the channel name. The channel name will appear on the channel square.

You can define the name with button of the front panel or with the remote control. Press the button " $\downarrow$ " to confirm.

#### 3.b.4.2.5 Rotation time

Sets the period (with a range of 2 to 30 seconds) of full display for each channel.
# 3.b.4.3 Standard color adjustment

Adjust the video parameters for each channel or simultaneously for all channels.

- Brightness: Default is 10
   Press the button "◄ / ▶", to adjust the brightness from 1 to 20.
- Contrast: Default is 10
   Press the button "◄ / ▶", to adjust the contrast from 1 to 20.
- Hue: Default is 16 Press the button "◄ / ►", to adjust the contrast from 1 to 32.
- Saturation: Default is 16
   Press the button "◄ / ▶", to adjust the contrast from 1 to 32.
- Schärfe: Default is 8 Press the button "◄ / ▶", to adjust the contrast from 1 to 16.

# 3.b.5 Record Setup

Click Record Setup on the Main Menu.

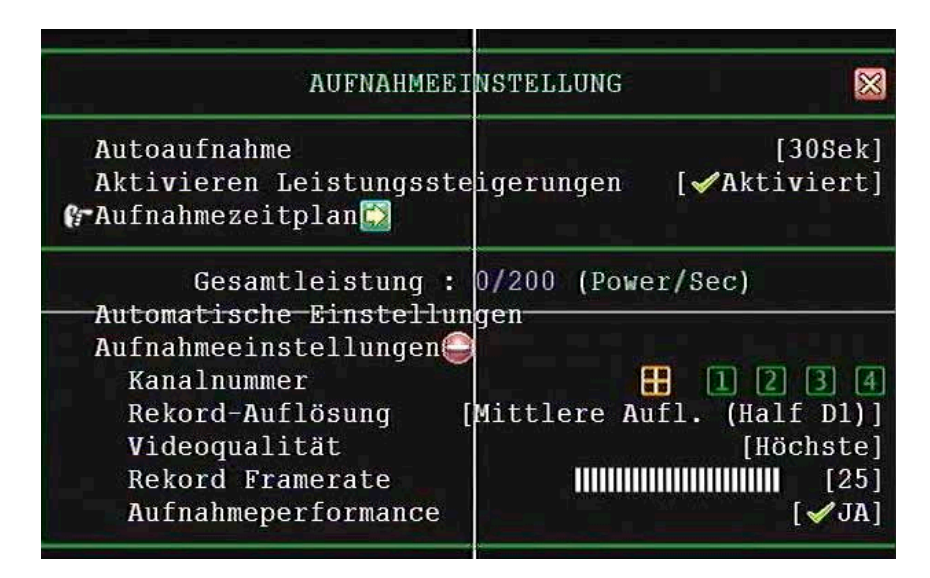

# 3.b.5.1 Auto Record

Auto Record is utilized to set the period (OFF, 10 sec, 20 sec, 30 sec, 40 sec, 50 sec or 60 sec ) within wich the DVR will automatically start recording. Default value is 30 sec. This future is particularly useful in automatically re-starting your DVR recording in case of an abnormal shut down. These device will not re-start recording when set this function "OFF".

# 3.b.5.2 Activate Performance Gains

The function enables system auto increase the recording power to the heavy loading channel from the not triggered or not recording channels.

# 3.b.5.3 Record Schedule

The record Schedule is a menu charting the recording schdule of a particular channel or all channels fort he wohole day (24 hours) and entire week (7 days). Default setting is "time Record"

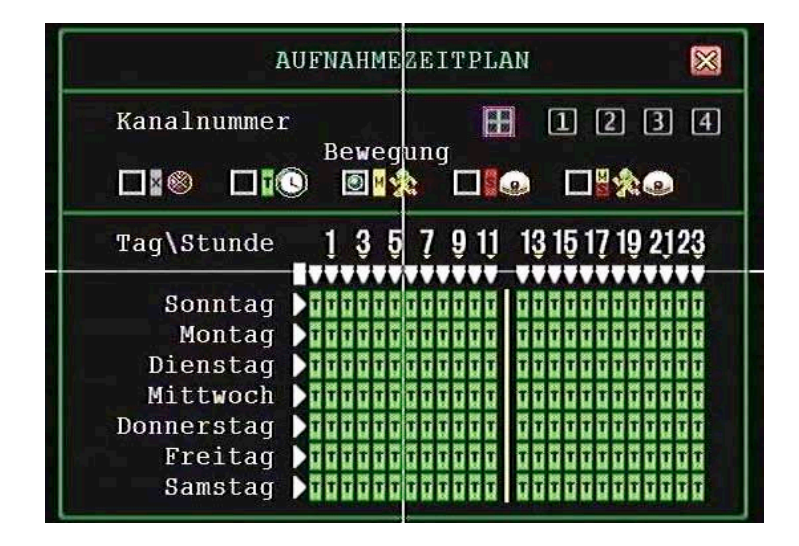

## 3.b.5.3.1 Channel Number

Select the icon for 4 channels / the icon "" for 8 channels to setup for all channels at one time .

Select the icon Sie 1~4 for 4 channels; 1~8 for 8 channels; 1~16 for 16 channels to individually setup of each channel.

36

# 3.b.5.3.2 Recording Mode Select

There are five recording modes:

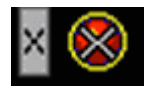

None: Indicates that the channel is set to not recording during this situation

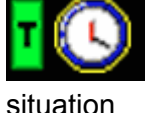

Time: Indicates that the channel is set to continuously record during this

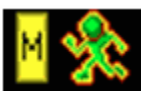

**Motion**: Indicates that the channel is set to record when the motion – triggered during this situation

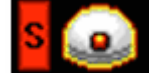

**Sensor** : Indicates that the channel is set to record when the sensor is triggered during this situation

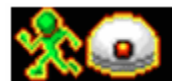

Motion+Sensor : Indicates that the channel is set to detect either triggering events caused by motion or from sensor

With the button " $(\langle / \rangle)$ " yo go to the left or to the right. With the button"+" you confirm the Recording Mode.

**NOTE** When "Motion Mode " is set for the recording schedule. Remember to complete the "Motion Setup" at the Main Menu of "Detector Setup"-otherwise it will not be able to record during the period set on Motion

NOTE When "Sensor Mode" is set for the recording schedule. Remember to complete the "Sensor Setup" at the main menu of "Detector Setup- otherweise it will not be able to record during the period set on " Sensor Mode

## 3.b.5.3.3 Schedule

#### Quick programming

Select the recording mode (Motion) by pressing the Icon to set the recording mode globally : the whole week (7 days) and whole day (24 hours) are in the same mode. The confirm with the enter buttom "+".

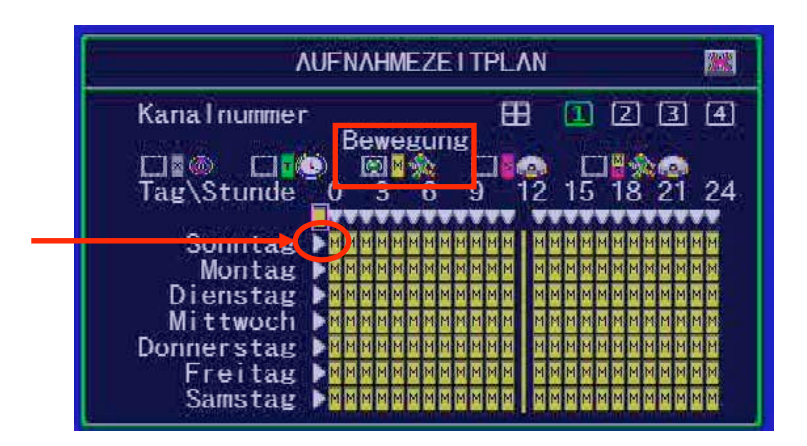

Press the icon "  $\blacktriangleright$ " located after the name of each day,, to set every hour of an entire day to operate in the same mode.

| 1           | \UF  | NVH   | ME2          | Έ      | ITI  | PL/ | ٨N  |      |     |     |         |     | 1   |
|-------------|------|-------|--------------|--------|------|-----|-----|------|-----|-----|---------|-----|-----|
| Kanalnummer | -    |       |              |        | Note | Ð   | 3   | []   | 1   | 2   | Π       | 3   |     |
|             | eta. |       | -            |        | S    | ens | 501 |      |     |     |         |     |     |
|             | 0    | 3     | • * *        | 5      | 9    |     | 2   | 1    | 5   | 18  | ₩¥<br>} | 21  | 2   |
|             |      |       | VV           |        | N    | vv  | V   | V    | V V |     | 1       | V   |     |
| Sonntas     |      | ммм   | MMN          | 1 14 1 | 1 M  | ММ  | М   | 4 14 | MM  | MN  | M       | MM  | MM  |
| Montag      | DT   | TTT   | τT           | -      | T.   | τŦ  | τ   |      | T T | 5 6 | F       | - 5 | тт  |
| Dienstag    | Þ    | 7 7 7 | <b>T T</b>   | -      | -    | ττ  |     |      |     | -   | Ŧ       | 7 7 | 7 7 |
| Mittwoch    | Þ    | ттт   | TTT          |        |      | тт  | -   | 16   | π   | 7   | Ŧ       | π π | тт  |
| Donnerstag  | D.   | 7 7 7 |              | 1-1-   | F.   | 7 7 |     | -    |     |     | F.      |     | TT  |
| Freitag.    |      | TTT   | <b>T T 1</b> | 1-1-   | -    | τT  |     | π    | ππ  | 5   | F       | T i | τT  |
| Cometer     |      | e e e | 西西 1         |        |      | 8 B | 161 |      |     | 10  |         |     | 6.0 |

Select "▼" to set the same mode for a specified time every day. Confirm with "+"

The following example shows that from 23:00 - 24:00) every day there is no recording (set to "NONE" recording mode) Confirm with "+".

| /                                                                             | UFNAHMEZET TPLAN                      |              |
|-------------------------------------------------------------------------------|---------------------------------------|--------------|
| Kanalnummer                                                                   | E 2 1<br>Sensor<br>C 3 6 9 12 15 18 3 | 3 4<br>21 24 |
| Sonntag<br>Montag<br>Dienstag<br>Mittwoch<br>Donnerstag<br>Freitag<br>Samstag |                                       |              |

You can also specifically set the recording mode for a particular time and day.

Select the recording mode first. Move the cursor and click the icon "x", "T", "M", "X" or "M" to change mode on the timetable.

Select "Time" recording mode, move the cursor and click the peris of icons"M" change to "T" and press ENTER

| 1           | UFNAHMEZE | ITPLAN     |              |
|-------------|-----------|------------|--------------|
| Kanalnummer | D) [1]    | Sensor     | 234<br>••••• |
| Tag\Stunde  | 0 3 6     | 9 12 15    | 18 21 24     |
| Sonntag     |           |            |              |
| Montag      |           |            |              |
| Dienstag    |           |            |              |
| Mittwoch    |           | MMMM MMMMM | м м м м м м  |
| Donnerstag  |           |            | n m m m m m  |
| Freitag     |           |            |              |
| Samstag     |           |            |              |

# 3.b.6 Total Power

It shows the number of recording power that has been allocated and the total number of recording power.

**NOTE :** For PAL the total power for 4 Ch and 8 Ch is 200/200 (Power/sec) and 16 Ch is 400/400 (Power/Sec)

To distribute the recording power into four channels by click the total power ( as indicate as above).

#### Video Resolution, Quality and Frame Rate Setting for each channel

#### **Resolution:**

Press the buttom </> to adjust the resolution from CIF, Half D1 and D1 for individual channel.

#### **Quality:**

Press the button " </>" to adjust the resolution from Lowest, Low, Standard, High and Highest for individual channel.

#### Frame rate:

Press the button " </>" to adjust the frame rate from 0 to max value for individual channel. The Video Sreamserver will not be recording if the frame rate value is 0.

# 3.b.7 Channel Recording Setup

The channel Recording Setup is used to adjust the resolution, quality, frame rate and performance gains of recording.

# 3.b.7.1 Channel Number

Select the icon "**III**" (for 4 Ch) or "**IIII**" (for 8 Ch) or (for 16 Ch) to setup all channels at one time.

Select the icons 1~4 (for 4 Ch) 1~8 (for 8 Ch) or 1~16 8 for 16 Ch) to individually setup of each channel.

# 3.b.7.2 Recording Resolution

Select the recording resolution for each or all channels as

- » D1: 704\*480 / 60fps (NTSC); 704\*576 / 50fps (PAL)
- » Half D1: 704\*240 / 120fps (NTSC); 704\*288 (PAL) ( Default)
- » CIF: 352\*240 / 120fps (NTSC); 352\*288 (PAL)

# 3.b.7.3 Video Quality

Video image quality settings can be Highest, High, Standard, Low and Lowest. Default is Standard

Higher video quality provides a much clearer image for playback but can utilize a much larger hard drive sapce with a larger file size.

## 3.b.7.4 Record Frame Rate

The recording frame rate for each or all channels may be set from 0~30 fps for NTSC or 0~25 fps for PAL

If the frame rate is set to 0, the DVR will not recording.

# 3.b.7.5 Recording performance Gains

The "Record performance gains" enables the system to automatically increase the system power on the heavy loading channel, taking power from the un-triggered, unutilized or non- recording channels. This function can apply for one or all channels.

## 3.b.7.6 Detector Setup

**Channel number** to choose the channel

## Alarm Setup

Light Detect Mode Light Detect alarm mode Blind Detect Mode Video Loss Mode Video Loss alarm

# 3.b.8 Motion Setup

Motion Setup is accessed to configure the motion mode for the DVR.

| ALARMEINST                                                    | 'ELLUNG 🛛 🔀                                                |
|---------------------------------------------------------------|------------------------------------------------------------|
| Kanalnummer<br>Alarm Einstellungen                            | 1234                                                       |
| Motioneinstellung<br>Aufnahme bei Bewegun<br>Motionmodus [Emp | lg [ <b>√A</b> kti <b>v</b> iert]<br>∫findlichkeit Normal] |
| Recordzeit                                                    | [10Sek]                                                    |
| Alarmzeit                                                     | [10Sek]                                                    |
| Auslöser Vollbild                                             | [XAU]                                                      |
| Auslöser-Typ<br>Bewegungsbereich Ein<br>Sensor-Setup          | [Eingangsauslöser]<br>stellen                              |

**NOTE** Remember to setup the motion mode period on "Record Schedule" at the main menu of "Record Setup" after completing "Motion Setup". Otherwise, the system will be recording in the default schedule recording mode.

# 3.b.8.1 Record Detection Activate (Motion Setup)

This feature activates the motion setup (allowing you to detect unusual movements) and enables the system to log motion-triggered events even when your Video streamserver setting is in "Time recording" mode.

**Enable**: Activates motion-triggered detection even when the device is in a different recording mode. When enabled, a blink motion icon will be found alongside the Time Recording mode when motion is detected.

**Disable**: Deactivates motion-triggered detection even when the device is in a different recording mode.

## 3.b.8.2 Motion mode

Choose any of the folowing settings to adjust the motion sensitivity parameter :

| Sensitivity OFF:     | No sensitivity                |
|----------------------|-------------------------------|
| Sensitivity Low:     | Low sensitivity level         |
| Sensitivity Normal:  | Normal sensitivity level      |
| Sensitivity High:    | High sensitivity level        |
| Sensitivity Highest: | The highest sensitivity level |

## 3.b.8.3 Recording Time

Set the recording time when the Motion Mode is triggered. The recording time is 5sec, 10sec, 15sec, 20sec, 25sec, 30sec, 45sec, 60sec, 90sec, 120sec, 150sec und 180sec.

## 3.b.8.4 Alarm Mode

Select the alarm mode when Motion Mode is triggered.

| "Mute":           | No beep whatever Motion is detected or not.    |
|-------------------|------------------------------------------------|
| "💟 Buzzer-short": | Slow beeping sound from buzzer on main board.  |
| "💹 Buzzer-long":  | Fast beeping sound from buzzer on main board . |
| "😫 Alarm-Short":  | Short sound coming from the alarm contact.     |
| "😫 Alarm-Long":   | Prolonged sound coming from the alarm contact. |

## 3.b.8.5 Alarm time

The alarm time is the duration of a beep and may be set to "Nonstop" (no stop), 5sec, 10sec, 15sec, 20sec, 25sec, 30sec, 35sec, 40sec, 45sec, 50sec, 55sec, 60sec.

# 3.b.8.6 Motion Detection triggering Full Screen display

Trigger Full Screen is the duration of the full-screen display when a channel is triggered. This may be set to a period between 1 to 30 sec.

"SOFF". It will not display on full screen when the channel has been triggered. Also, the trigger area will turn to a red color.

# 3.b.8.7 Trigger Type

There are two trigger types: Initial Trigger and Continuous Trigger:

**Initial Trigger:** When the channel has been triggered, the triggering event will be displayed on full screen fort he duration of a period set in **Trigger Full Screen.** During that period, this channel will ignore any triggering events.

**Continuous Trigger:** When channel has been triggered, the triggering event will be displayed on full screen fort he duration of a a period set in **Trigger Full Screen**. The channel is, however, still actively monitoring during that period. Should there be a new triggering event, this channel will display the more recent event and restart the display period.

## 3.b.8.8 Motion Area Setup

The Motion Setup allows the user to block multi areas on screen for every single channel as motion detection area.

Select a channel to set. Use the mouse or the  $\wedge(\uparrow)$ ,  $\vee(\downarrow)$ ,  $\triangleleft(\triangleleft)$ ,  $\mapsto(\blacktriangleright)$  bottoms to move the area.

After positioning press, """ or click rigth button of the mouse to save it.

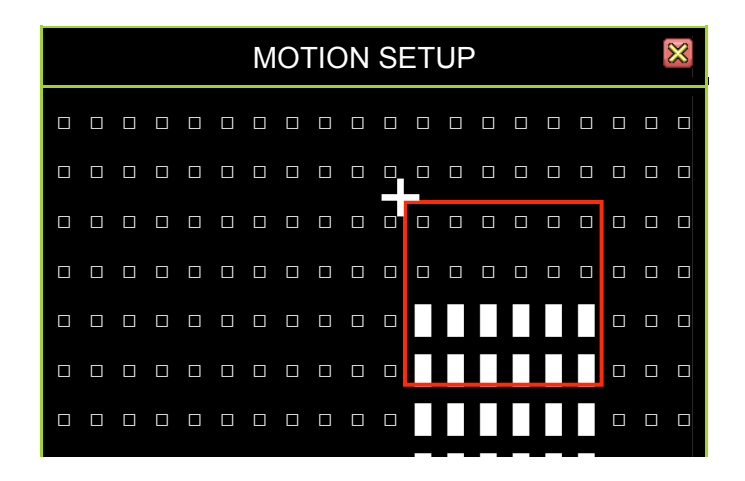

CAUTION: There will be no response in Motion Mode when the Motion Area Setup has not been completed.

Authentication Setup manage the authorization for accounts, passwords, and permissions.

|                                         | Setuj                             | p Authen         | tifizierung                                                                                                    | $\boxtimes$ |
|-----------------------------------------|-----------------------------------|------------------|----------------------------------------------------------------------------------------------------|-------------|
| *                                       | Konto-ID                          | Passwd           | ⋬⊗ <b>⋈</b> ₿₿ <b>∢≘</b> ₿¶                                                                                                    | 7           |
| 000000000000000000000000000000000000000 | admin<br>power<br>police<br>guest | ******           | <pre> </pre> <pre> </pre> <pre>  <pre>  <pre>   <pre>  <pre>   <pre>  <pre>  <pre>   <pre>  <pre>  <pre>   <pre>  <pre>   <pre>  <pre>  <pre>   <pre>  <pre>  <pre>  <pre>  <pre>  <pre>  <pre>  <pre>  <pre>  <pre>  <pre>  <pre>  <pre>  <pre>  <pre>  <pre>  <pre>  <pre>  <pre>  <pre>  <pre>  <pre>  <pre>  <pre>  <pre>  <pre>  <pre>  <pre>  <pre>  <pre>  <pre>  <pre>  <pre>  <pre>  <pre>  <pre>  <pre>  <pre>  <pre>  <pre>  <pre>  <pre>   <pre>  <pre>  <pre></pre></pre> | (<br>(<br>( |
|                                         | [ <b>B</b> Option]                | [ <b>]]</b> Scha | ffen] [ <b>1</b> öschen]                                                                                                    |             |

Indicates a disabled account

Permits access to function

E: Creates a new account

Account ID:Enter characters as the account IDPassword:By entering six (6) characters or numbers as password.

Indicates an active account

X: Disables access to function

**D**: Deletes an account

## Click "[I] Option]", for expire date setup

- 🛛 : No expiration date
- Set the expiration date.

## Click "[III Option] for channel monitoring setup

(4Kanal), (8Kanal), (16 channels)

Enables the account to monitor the specific channels. The icon turns green when enabled.

## "**12345678**…16"

Desabled accounts are indicated by white icons

**NOTE** Disabling all accounts means that access is available to all users without password.

44

# 3.b.10 System Setup

Click on the System Setup <sup>(1)</sup> or "System Setup" <sup>(2)</sup> on the Main Menu.

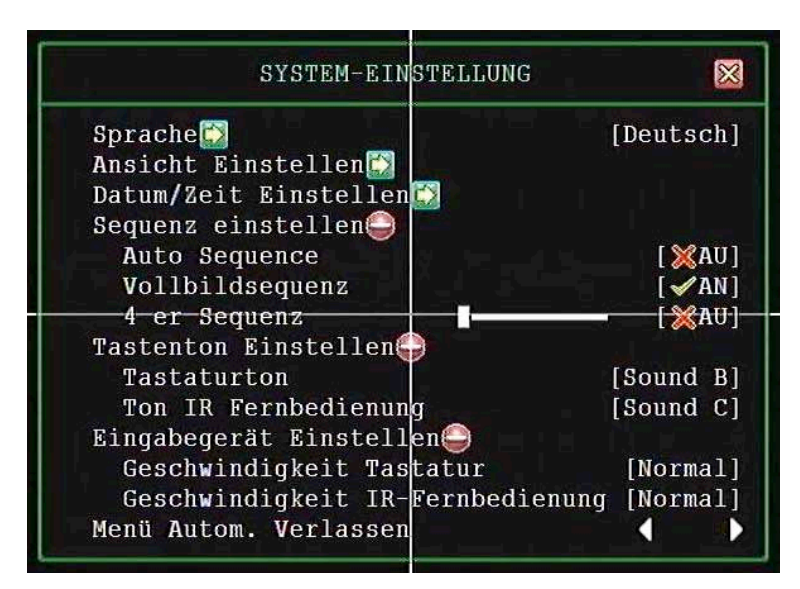

# Language Selection

Language Selection is used to select the language fort he on-screen display Menu (OSD)

# **View Setup**

View Setup is for choosing whether to display certain illustrations and information or not.

| ANSICHTS-EI                                                                                                    | NSTELLUNG                              |                                           |
|----------------------------------------------------------------------------------------------------|----------------------------------------|-------------------------------------------|
| ℜ-Systemanzeige<br>Hauptmenue Grafikmod<br>Channel Dynamic Effe<br>Menu Dynamic Effects<br>Symbole helfen<br>Fehlermeldungen<br>staatliche Leiste Info<br>Kanal Information | us<br>cts<br>rmationen <del>(]</del> ) | [✔AN]<br>[✔AN]<br>[✔AN]<br>[✔AN]<br>[ⅩAU] |

# Main Menu Graphics Mode

Sets the main menu displayed by graphic icons or text mode

# **Channel Dynamic Effect**

Enables or disables the channel moving effects during channel dynamic drag and drop

## **Icon Help**

Enable or disables the help icon text description to appear when the mouse hovers over the icons.

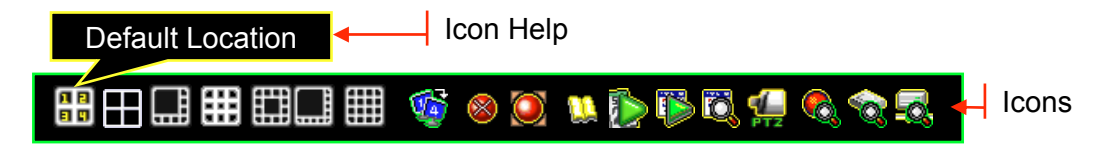

## **Error Message**

Enable or disables system to show the log when an error occurs.

## **State Bar Information**

Determines how system status information is set and shown.

# **Channel Information**

Enable or disable the channel information icons iss et and shown on the home screen.

1 2 3 4 (4Ch) 5 6 7 8 (8Ch): The Channel Number Icon

Example 2 Contract Recording Light

- 🐱 : 🛛 Video Loss ( Flashing)
- 🕓 ಜ 🞑: Record Mode ( Not Flashing)
- 🎇 🞑 🖳: Detection Mode ( Flashing )

# **Date/Time Setup**

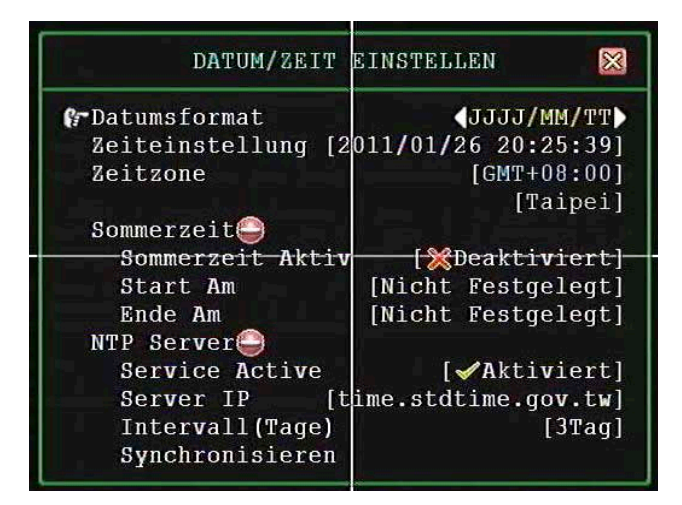

Date/Time Setup sets relevant information on date and time.

# **Date Display Mode**

Date Display Mode is used to choose a date format for the state information. The llowable formats are : YYYY/MM/DD, DD/MM/YYYY und MM/DD/YYYY.

# Time Set

"Time Set" is for adjusting the date and time.

∧ / ▼ (↑ / ↓): Up/Down-Change the number
 ∢/ ▶( ∢ / ▶ ): Move left/right to the character that needs to be changed.
 □ : Exit after confirmed setting.

# Time Zone

"Time Zone" is for adjusting time zone and location.

# **Daylight Saving Time**

## **Activate Daylight Saving**

"Activate Daylight Saving" enables or disables the daylight saving mode.

## Time Start

"Time Starts" indicates the start date of daylight saving time The user can set the month, week, number day and hour.

## **Time Ends**

"Time Ends" indicates the end date of daylight saving time. The user can set the month, week number, day, and hour.

# **NTP SERVER**

NTP (Network Time Protocol) allows for the synchronisation of the day/time settings with the NTP server through Internet.

Activate Service :

Icon Enable : Enable Synchronisation

Icon : Disable Synchronisation

SERVER IP. The IP address of NTP server (Maximum in 24 characters)

Interval (Days): The frequency (number of days) of when the server is synchronized.

Synchronize Now : Start synchronizing with NTP server now.

# **Sequence Setup**

The Sequence Setup Menu is setting fort he channel rotation sequence period.

49

#### **Full Screen Sequence**

Enables or disables the full screen rotation period.

#### 4 Split Sequence

Enables or disable the 4 split display rotation period.

#### 1+7 Split Sequence

Enables or disable the 7+1 split display rotation period.

#### 9 Split Sequence

Enables or disable the 9 split display rotation period.

#### 1+ 12 Split Sequence

Enables or disable the 1+12 split display rotation period.

#### 1+14 Split Sequence

Enables or disable the 1+14 split display rotation period.

#### **16 Split Sequence**

Enables or disable the 16 split display rotation period.

#### **Button Beep Setup**

The Button Beep Setup configures the type of beeping sound for the IR remote control . The sound type can be either: Mute/TypeA/TypeB or TypeC.

# **Input Device Setup**

Input Device Setup is used to set the speed of the following input devices: mouse and IR Temote. The speeds can be assigned the following settings.

✓ Mouse Moving Speed:

Slow, Normal, Fast

| √ | Mouse Repeat Speed:<br>Langsam, Normal, Schnell | 🔀 OFF, Slow, Normal, Fast |
|---|-------------------------------------------------|---------------------------|
| ✓ | IR Geschwindigkeit:                             | 🔀 OFF, Slow, Normal, Fast |

50

# Auto Exit Menu

The Auto exit Menu configures the menu to automatically revert back to the main display screen after a specified period.

The period can be selected between 10, 20, 30, 40, 50 or 60 Seconds.

# 3.b.11 Hardware Setup

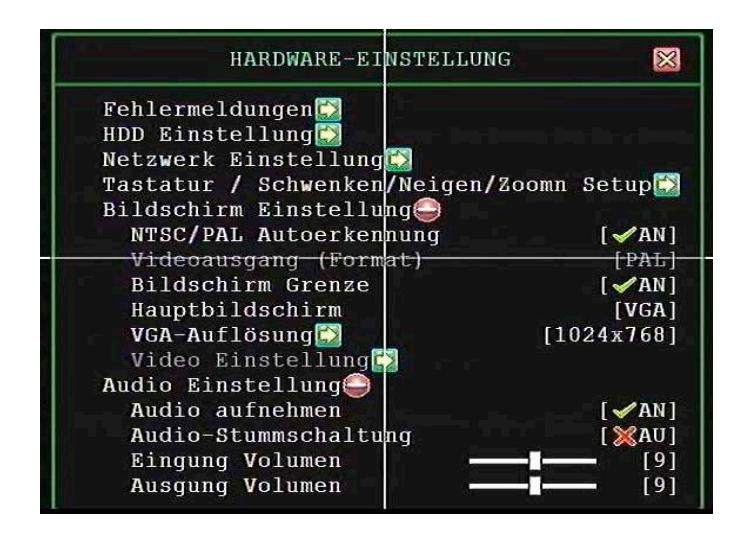

# 3.b.11.1 Query Error Message

The Query Error Message window shows the all error messages.

- [III]: Sort error messages by time of occurrence.
- [III]: Clear Message : Clear all error logs.

# 3.b.11.2 HDD Setup

The Hard Drive Setup menu displays hard disk information and allows the user to enable the HDD overwriting.

| HDD EINS                                | STELLUNG 🛛 🕅            |
|-----------------------------------------|-------------------------|
| 🚱 Überschreiben Aktivie                 | eren 📢 🖌 JA)            |
| Max. Aufnahmedauer<br>Strste Festplatte | [ <b>X</b> Keine]       |
| Modell                                  | [Seagate ST3500418AS]   |
| HDD Größe                               | [476940-MB]             |
| Max. Aufnahmedauer                      | [XKeine]                |
| Aufnahmebeginn                          | [2011/01/08 06:11:29]   |
| Aufnahmeende                            | [2011/01/26 18:44:22]   |
| Standart Aufnahmegi                     | röße [476895/476895 MB] |
| Standart Ereignisme                     | enge [6769/119040 5%]   |
| Formatiere HDD                          |                         |

## **Overwrite enable**

**[YES]:** The hard drive automatically writes over the oldest video on the hard drive when it runs out of space for recording.

[XNO]: Recording will Stopp when the hard drive is full.

## Max. Recording Days

This function enables to specify the days of recording data which is retained in the hard drive. It will be required to format the hard drive once you change the limited days. Those expired recording data will be found during event search.

Once you have selected the number of days, click on "Format Hard Drive"

You can set the maximum recording days as from 1 to 30 or "None" not limit.

**CAUTION** : If you decide to move or re-assign your VIDEO STREAM SERVER to a different system with a different ruling on how long you can keep your videos, you have to reformat your hard drive to change the max. recording days.

# First HDD

| Model:                                                 | Automatically displays the hard drive model number.                                                                                                    |
|--------------------------------------------------------|----------------------------------------------------------------------------------------------------|
| HDD Size                                               | Automatically displays the hard drive size.                                                                                                    |
| Max. Recording Days:<br>number of days recordered view | Displays the current setting fort he maximum deos are retained.                                                                                                    |
| Aufnahmebeginn:                                        | Der Zeitpunkt, an dem die Aufzeichnungen beginnen.                                                                                                    |
| Aufnahmeende:                                          | Der Zeitpunkt, an dem die Aufzeichnungen enden.                                                                                                    |
| Standard Aufnahmegröße:                                | Die erste Zahl zeigt den Anteil an aufgezeichneten<br>Daten an, die zweite Zahl zeigt die<br>Gesamtkapazität an und die Prozentzahl zeigt an,<br>wie viel Kapazität der HDD benutzt ist. |
| Standard Ereignismenge:                                | Die erste Zahl zeigt die Datenmenge an<br>Ereignisaufzeichnungen an, die zweite Zahl zeigt<br>an, wie viel Kapazität für Ereignisaufzeichnungen<br>zur Verfügung steht.                  |
|                                                        | Model:<br>HDD Size<br>Max. Recording Days:<br>number of days recordered vie<br>Aufnahmebeginn:<br>Aufnahmeende:<br>Standard Aufnahmegröße:<br>Standard Ereignismenge:                    |

# **3.b.11.3 Network connection**

Use this menu to adjust the device to the network in which it is to be integrated.

| NETZWERK-               | EINSTELLUNG 🛛 🔀     |
|-------------------------|---------------------|
| Netzwerk Aktiv          |                     |
| <b>IP Addresse Eins</b> | tellen              |
| IP Тур                  | [DHCP]              |
| IP Addresse             | [192.168. 0.139]    |
|                         | [192.168. 0.254]    |
| Subnet Mask             | [255.255.255.0]     |
| MAC Addresse            | [00:49:85:B8:8C:5C] |
| PPPoE Account           | ID [Nicht Festgel…] |
| PPPoE Passwort          | [Nicht Festgelegt]  |
| Fernwartung eins        | tellen🔯             |
| Server Einstelle        | n                   |

## **Activate Netzwork**

| possible. |
|-----------|
|           |

[XUnactiv]: An access over the network is not available

## **IP-Address Setting**

#### **IP** Type

You can select the types of static IP and dynamic IP (DHCP).

**Static IP:** A static IP address is an IP address to be permanently assigned by the network administrator.

**DHCP:** By DHCP is the automatic inclusion of a new recorder to an existing network without the manual configuration. On the DVR must be set in the normal case, only the automatic acquisition of the IP address.

**PPPoE: PPP over Ethernet (PPPoE)** is the use of the network protocol point-to-Point Protocol (PPP) over an Ethernet connection.

**GATEWAY**: allows networks based on completely different protocols to communicate with one another. Normally corresponds to the address of the router's gateway IP address.

**SUBNET MASK:** The subnet mask specifies how many IP addresses, the computer network includes. In conjunction with the IP address of a device it determines which IP addresses looking for this device in its own network and what it is trying to achieve through routers on other networksIn conjunction with the IP address of a device it determines which IP addresses looking for this device in its own network and what it is trying to achieve through routers on other networksIn conjunction with the IP address of a device it determines which IP addresses looking for this device in its own network and what it is trying to achieve through routers on other networks.

Normally, the address of the subnet mask of 255.255.255.0.

**MAC Address:** The MAC address is the hardware address of each network adapter that is used to uniquely identify the device on the network.

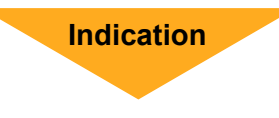

B The DVR is on a network without a router, enter Please as a gateway, the IP address of the PC to which the DVR will connect to

**NOTE** Please contact the network administrator in relation with IP address and port forwarding

## Management/Monitoring Setup

The Management/Monitoring Setup menu addresses the management and monitoring service for remote control and viewing from the internet (i.e. Internet Explorer) browser and PC Viewer.

55

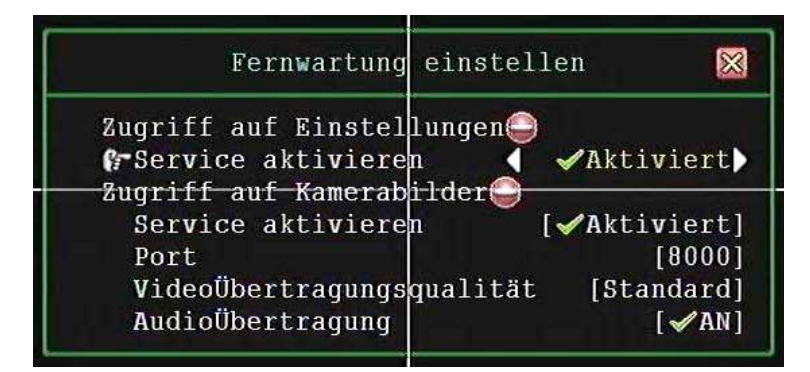

#### Management Service

• Activate Service: Enables or disables the management service for allowing remote control from IE or PC Viewer .

#### **Monitoring Service**

- Activate Service : Enables or disables the monitoring service for allowing remote viewing from IE or PC .
- **Port:** The default port nimber is " 8000" for video and audio transmission.
- Video Transmission Quality: Selects the remote video transmission Quality from Lowest, Low, Standard, High, and Highest.

#### **NOTE** You must plan on network structure if the MIS or Network Administrator managest he network. You should consult with the MIS or Network Administrator for the IP address segment and portforwarding rule for the network setup.

# 3.b.11.4 Screen Setup

#### **NTSC/PAL Auto Detection**

The system will automatically detect the video format (NTSC oder PAL) from the video source, i.e. security cameras.

#### Video Output Format

The selection of video output format NTSC/PAL is available while the "NTSC/PAL Auto Detection"function is disabled.

#### **Screen Border**

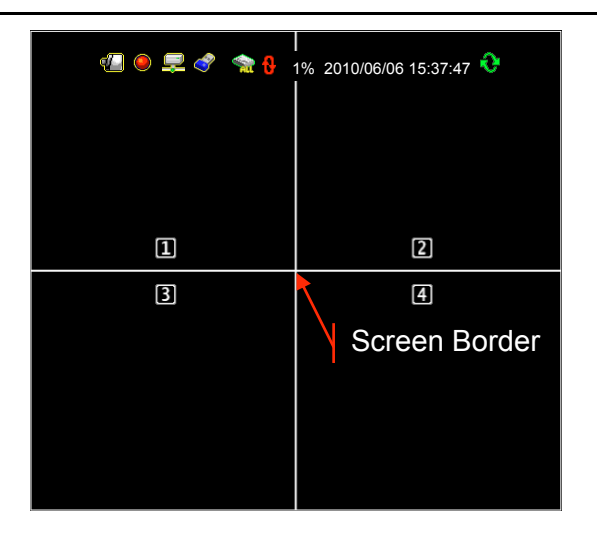

[**XOFF**]: Not to show the screen border

#### VGA Resolution

Sets the resolution as : 640x480, 800x600, 1024x768 oder 1280x1024.

#### Video Adjustment

Adjust the position of main display screen to BNC port ( Labeled as "VIDEO-OUT"). Adjust the image position by using the mouse right-click button to follow the directions change cursor and  $\land$  /  $\checkmark$  ( $\uparrow$  /  $\downarrow$ )

**Press** "**III**" :....16 default to load the default location.

# 3.b.12 Utility/Tools

These tools help you to format the USB dongle, to update firmware, to export event logs and to load or restore the environment configuration.

| UTILITY                                               | /TOOLS 🔀                                         |
|-------------------------------------------------------|--------------------------------------------------|
| ☞USB Gerät formati<br>Firmware Update                 | eren                                             |
| Konfiguration a<br>Konfiguration v<br>Systemeinstellu | uf USB speichern🔛<br>on USB laden🔂<br>ngen laden |

# 3b.12.1 Format USB Disk

The system supports USB pen drives and USB card readers with the FAT 32 device file format. Pleas format the drive ( using the file format function) i fit is not in FAT 32 otherwise an error will occur during backup. The file format function helps you format USB device to improve its compatibility with the DVR for storing video data you're your USB device.

# 3b.12.2 Firmware Update

The firmware is updated by using a USB pen drive that contains the latest firmware file.

Attach the external USB disk into the USB port on DVR front

After the USB disk is attached to the port, the message "**Read file Information**" will appear on the bottom line.

If there is a mistake or missing file on the pen drive, it will show : <u>File not found</u> <u>or Disk</u> Error on the bottom line. Please check USB disk or file. Re-attach disk to the port.

After reading the firmware "**D** is displayed. Click the button on begin the upgrade.

When DVR is updating the firmware, it shows "Firmware is updating, please

wait"

After firmware update is completed, **<u>Firmware update is success</u>**, **<u>System will</u>** <u>**restart----,**</u> is displayed, and then the system restarts.

# 3b.12.3 Environmental Setting

#### Save settings to USB

This tool can help you duplicate the system environment configuration and store it on the USB device. You can use this to swiftly deploy your other DVR systems wich will be using the same configuration.

58

#### Load Settings from USB

This tool can help you load the system environment configuration from USB device.

Click [1], File select to select the file you would like to load.

Click [ID] Load file to load the selected file from USB device. It will show the following mesagge.

#### **Restore Default Setting**

Select "YES" to load the default setting. After which, the system will reboot.

# 3.b.13 Exit Main Menu

The Exit Main Menu window provides options to save or discard changes before exiting.

Click on the icon if you access this from the Main Menu in Graphics Mode. If you have made changes, you will be asked whether or not you would like to save those changes.

All changes are saved before exiting from the menu.

# 3b.13.2 Exit & Discard Changes

All changes are ignored (The changes will not be saved and will take no effect) before exiting from menu. Confirm with "YES" or go back to the menu by choosing "No".

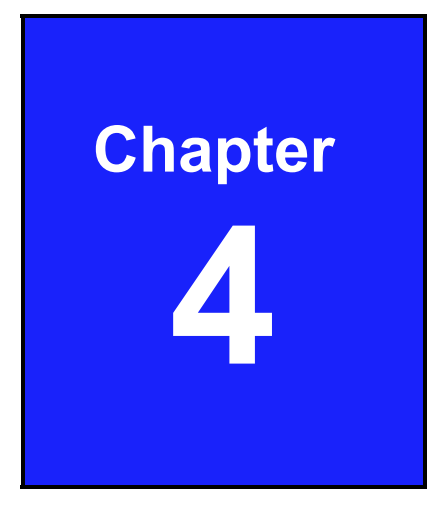

# Playback and Data Backup

# 4.1 Calendar Menu

The calendar menu is a play back feture that allows you to acces recerdered video by selecting the date and time when the video was captures.

Press the calendar menu Press the calendar Menu in the live viewing window .

|               |    |     |             |      |                | <b>1</b> | 8 🧕  | ) 🛄   |            | ÞÖ    |    | 6 🗞 | <b>.</b>       |
|---------------|----|-----|-------------|------|----------------|----------|------|-------|------------|-------|----|-----|----------------|
|               |    |     |             | ł    | KALE           | ND       | ER M | 1ENÚ  | j          |       |    | X   |                |
|               |    |     | <b>)</b> [2 | 010] |                |          |      |       | [.         | Juli] |    |     | Month Selector |
|               |    | Sun | M           | on   | Tu             | e        | Wed  | T     | hu         | Fr    | ĩ  | Sat | •              |
|               |    |     |             |      |                |          |      |       | 1          |       | 2  | 3   |                |
|               |    | 4   |             | 5    |                | 6        | 7    |       | 8          | Q     | 9  | 10  | Day selector   |
|               |    | 11  |             | 12   | 1              | 3        | 14   |       | 15         | 16    | 6  | 17  | Day selector   |
|               |    | 18  |             | 19   | 2              | 0        | 21   |       | 22         | 23    | 3  | 24  |                |
|               |    | 25  |             | 26   | 2              | 7        | 28   |       | 29         | 3(    | )  | 31  |                |
| Time selector | 0  | 1   | 2           | 3    | 4              | 5        | 6    | 7     | 8          | 9     | 10 | 11  |                |
|               | 12 | 13  | 14          | 15   | 16             | 17       | 18   | 19    | 20         | 21    | 22 | 23  | 1              |
|               |    |     |             |      | [ <b>⊪</b> Pla | ay]      | [DBa | ackuj | <b>o</b> ] |       |    |     |                |

## Choosing the year of the video to play back

The Year selector will start blinking when your mouse is hovering over it. Click on the year or he arrows beside the year ( $\Box$  or  $\Box$ ), to choose.

#### Choosing the month of video to play back

The month selector will satart blinking when your mouse is hovering over it. Click on the month or arrows beside the month ( $\Box$  or  $\Box$ ), to choose.

#### Choosing the day of the video to play back

The dates with recorded videos will be in vivid white color for weekdays, red for Sondays, and cyan for Saturdays on the day selector. A specific day will start blinking when your mouse is hovering over it. Click on the day you would like to review. A circle will appears around the selected number and the number will be enclosed with brackets.

#### Choosing the time of video to play back

Once you've chosen the date, the hours with recorded videos will be in a vivid green color on the Time selector. A specific time will start blinking when your mouse is hovering over it. Click on the hour you would like to review. A circle will appear around the selected number.

|       | CALENDAR MENU        |      |      |        |        |       |  |
|-------|----------------------|------|------|--------|--------|-------|--|
|       | [2010]               |      |      | [July] |        |       |  |
| Sun   | Mon                  | Tue  | Wed  | Thu    | Fri    | Sat   |  |
|       |                      |      |      | 1      | 2      | 3     |  |
| 4     | 5                    | 6    | 7    | 8      | 9      | 10    |  |
| 11    | 12                   | 13   | 14   | 15     | 16     | 17    |  |
| 18    | 19                   | 20   | 21   | 22     | 23     | 24    |  |
| 25    | [26]                 | 27   | 28   | 29     | 30     | 31    |  |
| 0 1   | 2 3                  | 4 (  | 5 6  | 7      | 89     | 10 11 |  |
| 12 13 | 14 15                | 16 🚺 | ) 18 | 19 2   | 0 21 2 | 22 23 |  |
|       | [IIIPlay] [IIBackup] |      |      |        |        |       |  |

#### Example of time-search video selection with Calendar Menu

In the example above, the date is July 26, 2010 (Monday) and the time is 17:00. The illustration also shows that recordered video of that day are available from 09:00 to 18:00.

**[**]:

Starts to play the event that has been selected.

[D]: Creates a backup file fort he event that has been selected.

**NOTE** Play back and backup fort he calendar menu is similar to the operation available in the Play Menu. Pleas refer to the section on the Video Playback Control Bar..

# 4.2 Play Menu

| 8 | ∎⊞⊒⊞⊑⊒                                                                                                    | II 🧐 🖉 🔍 🔍 👘                                                                                                    | 6, 1                     |
|---|----------------------------------------------------------------------------------------------------|----------------------------------------------------------------------------------------------------|--------------------------|
|   |                                                                                                    | PLAY MENU                                                                                                    | $\boxtimes$              |
|   | Channel Number<br>Play Begin Time<br>Play End Time                                                                                               |                                                                                                    | <b>] 8</b><br>)2]<br>13] |
|   | <ul> <li> <ul> <li>2121</li> <li>2120</li> <li>2120</li> <li>2119</li> <li>2119</li> <li>2118</li> <li>2117</li> <li>▼⊆▶▼</li> </ul> </li> </ul> | 2010/07/14 06:18:31       2         2010/07/14 06:17:12       3         2010/07/14 05:57:38       2         2010/07/14 04:20:11       1         2010/07/14 02:18:42       4 |                          |
| i | [ <b>I</b> Optio                                                                                                    | on] [IIIPlay] [IIBackup]                                                                                                    |                          |

Press "▶" (or "II▶" button or icon <sup>1</sup> (or "II▶" button or icon <sup>1</sup> (or "II▶" button or "II▶" button or "II▶» button or "II▶" button or "II▶"

Channel number :Select the channel to playback.Play Begin Time :Specify the beginning of the playbackPlay End Time :Specify the end time of the playback

Click **Option** to switching the window as follows:

Click **Play Start** playing the recordered data. After the data has been played, it will show. After the data has been played, it will show " $\checkmark$ "

|                                                                                      | PLAY                                                                                                    | MENU                                                                                                    | $\otimes$ |
|--------------------------------------------------------------------------------------|----------------------------------------------------------------------------------------------------|----------------------------------------------------------------------------------------------------|-----------|
| <ul> <li>✓ 2121</li> <li>✓ 2120</li> <li>2119</li> <li>2118</li> <li>2117</li> </ul> | ★       ▲       2010/0         ★       ▶       2010/0         Q       ▶       2010/0         ★       ▶       2010/0         ★       ▶       2010/0         ★       ▶       2010/0         ★       ▶       2010/0         ★       ▶       2010/0         ★       ▶       2010/0 | 7/14 06:18:31       2         07/14 06:17:12       3         07/14 05:57:38       2         07/14 04:20:11       1         07/14 02:18:42       4 |           |
|                                                                                      | [ <sup>■</sup> Option] [ <sup>■</sup>                                                                                                    | Play] [□Backup]                                                                                                    |           |

Backup

To back-up the recordered data. Please refer to the "Backup" section.

#### Command and Recorded Data status

|                                                                                        |                                                    | PL                                                                                                    | AY MENÜ                                                                                                    |  |  |  |
|----------------------------------------------------------------------------------------|----------------------------------------------------|----------------------------------------------------------------------------------------------------|----------------------------------------------------------------------------------------------------|--|--|--|
| Cha<br>Play<br>Play                                                                    | nnel Nu<br>/ Begin<br>/ End Ti                     | ımber<br>Time<br>me                                                                                                  | <pre>12345678 [2010/7/04 10:40:02] [2010/7/14 05:59:13]</pre>                                                                                                    |  |  |  |
| <ul> <li>✓ 21</li> <li>✓ 21</li> <li>21</li> <li>21</li> <li>21</li> <li>21</li> </ul> | 21 ▲<br>20 %<br>19<br>18<br>8<br>17 ▼ <sup>4</sup> | <ul> <li>▲ 201</li> <li>201</li> <li>201</li> <li>201</li> <li>201</li> <li>201</li> <li>201</li> <li>201</li> </ul> | 10/07/14 06:18:31       2         10/07/14 06:17:12       3         10/07/14 05:57:38       2         10/07/14 04:20:11       1         10/07/14 02:18:42       4 |  |  |  |
|                                                                                        | [[                                                 | Option]                                                                                                    | [IDPlay] [IBackup]                                                                                                    |  |  |  |
|                                                                                        |                                                    |                                                                                                    | Scroll Bar for Search                                                                                                    |  |  |  |
|                                                                                        |                                                    |                                                                                                    | Start of Recording Time                                                                                                    |  |  |  |
|                                                                                        | The type of event log                              |                                                                                                    |                                                                                                    |  |  |  |
|                                                                                        | Serial                                             | Number of                                                                                                    | f Recordered Data                                                                                                    |  |  |  |

- Serial Number of recorded Data : Serial number of recorded data provide by system.
- Recording Status:
- \_\_\_\_\_.

Shows the begin or end of recording data in the hard drive.

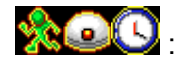

Shows the recording mode.

Data can be played (This icon doesn't show if no video recording

is available.

- **Recording time:** The date/time of recorded data.
  - **Status**  $\checkmark$  : The recorded video data has been played.

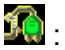

**>** 

- Power ON/OFF event occur.
- Searching: The vertical scroll bar for search the recorded data by mouse.

#### Video Playback Control Bar

You will see the control bar during video playback

| PIP View          | Displays real-time video and playback video simultaeously in PIP (picture in picture) view.     |  |  |
|-------------------|-------------------------------------------------------------------------------------------------|--|--|
| 4 Split View      | Displays playback video in 4-split view.                                                        |  |  |
| 1+7 Split View    | Displays playback video in 1+7 split view.                                                      |  |  |
| 9 Split View      | Displays playback video in 9 split view.                                                        |  |  |
| 1+12 Split View   | Displays playback video in 1+12-split view.                                                     |  |  |
| 1+14 Split View   | Displays playback video in 1+14 split view                                                      |  |  |
| III 16 Split View | Displays playback video in 16 split view                                                        |  |  |
| Nervious Segment  | Plays the recorder video by one hour.                                                           |  |  |
| Rewind            | Plays backwards faster.                                                                         |  |  |
| 🔲 Stop            | Stops the video playback.                                                                       |  |  |
| 🛄 Pause           | Pauses the video playback                                                                       |  |  |
| Play              | Starts the video playback .                                                                     |  |  |
| Fast Forwards     | Plays forward faster.                                                                           |  |  |
| Next Segment      | Plays forward the recorded video by one hour.                                                   |  |  |
| 🔊 Calender Menu   | Goes back to Calendar Menu.                                                                     |  |  |
| 🖺 Play Menu       | Goes back to Play Menu.                                                                         |  |  |
| Event search      | Goes to search Menu                                                                             |  |  |
| Play Bar          | Shifts the bar to select the playback time from the recorded video data you would like to view. |  |  |

# 4.3 Event Search

| Press " <b>♦</b> " or | icon 🔯 to enter                                                   | Event Searc                                                                  | h                                                             | Menu.                                |
|-----------------------|-------------------------------------------------------------------|------------------------------------------------------------------------------|---------------------------------------------------------------|--------------------------------------|
|                       |                                                                   | 🎯 🛞 🦉                                                                        | u ()                                                          | 6, 💭 🗞 🗞                             |
|                       | S                                                                 | EARCH ME                                                                     | NU                                                            |                                      |
| C<br>F<br>F           | Channel Number<br>Filter Type<br>Filter Time Setup                |                                                                              | 12                                                            | 34567[<br>[All Events]<br>[X Disable |
|                       | ►2121 ▲ ◯ ► ▲<br>2120 ☆ ►<br>2119 ◯ ►<br>2118 ◎ ►<br>2117 ▼ ⊡ ► ▼ | 2010/07/14 0<br>2010/07/14 0<br>2010/07/14 0<br>2010/07/14 0<br>2010/07/14 0 | 6:18:31 2<br>6:17:12 3<br>5:57:38 2<br>4:20:11 3<br>2:18:42 2 |                                      |
|                       | [ <b>B</b> Optic                                                  | on] [DPlay]                                                                  | [DBackı                                                       | ıp]                                  |

- Channel Number: Specifies the channels to search.
- **Filter Type:** Filters events by type "General Event" "Record Event" "Hardware Event" "Warning Event" and " All and "All Events" Event", "Warning Event" und "All Events"
- Filter Time Setup:

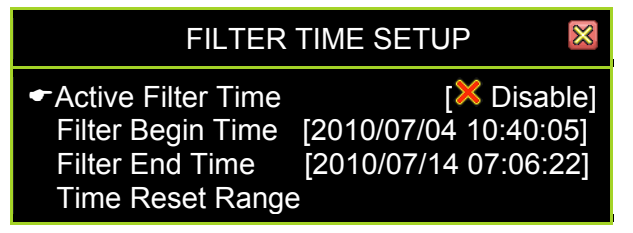

- Active Filter Time: (Enables)/ (disables) filter time of event.
- Filter Begin Time: Specifies the beginning time of event filter.
- Filter End Time: Specifies the end time of event filter.
- **Time Reset Range:** Resets the event search time period according to all effective events as recorded.

| S                                                                                                   | EARCH MENU 🛛 🕅                                                                                                    |
|----------------------------------------------------------------------------------------------------|----------------------------------------------------------------------------------------------------|
| Channel Number<br>Filter Type<br>Filter Time Setup                                                  |                                                                                                    |
| <ul> <li>2121 ▲☆►▲</li> <li>2120 ☆►</li> <li>2119 ○►</li> <li>2118 ◎►</li> <li>2117 ▼⁴►▼</li> </ul> | 2010/07/14 06:18:31       2         2010/07/14 06:17:12       3         2010/07/14 05:57:38       2         2010/07/14 04:20:11       1         2010/07/14 02:18:42       4 |
| [ <b>⊞</b> Optio                                                                                    | n] [DPlay] [DBackup]                                                                                                    |

**[D]**: **Play** Starts to play the event that has been selected.

**[D]**: **Backup** Creates a backup file fort he event that has been.

**[D]**: **Option** Switches the top frame of the Search Menu into an event content display. The display depends on the type of event being referenced.

| SEARCH MENU                                                                                                    | $\otimes$ |
|----------------------------------------------------------------------------------------------------|-----------|
| Event Type: ♥▶ Time Record<br>Trigger Channel: ᠌<br>Record End Time: 2010/07/14 06:20:31                                                                                                    |           |
| <ul> <li>              ■ 2121 ▲ ○ ▶ 2010/07/14 06:18:31 2      </li> <li>             2120 ☆ 2010/07/14 06:17:12 3         </li> <li>             2119 ○ 2010/07/14 05:57:38 2         </li> <li>             2118 ◎ ▶ 2010/07/14 04:20:11 1         </li> <li>             2117 ▼ □ ▶ 2010/07/14 02:18:42 4         </li> </ul> |           |
| [⊞Option] [IPPlay] [IBackup]                                                                                                    |           |

- **Event Type:** Shows the name of the selected event.
- Triggered Channel: Shows the triggered channel .
- **Record End Time:** Shows the recording end time.

# 4.4 Back Up

The DVR supports data backup by USB 2.0 device (Support the pen drive and card reader) on the front panel.

|                                                                                                    | PLAY                                                               | MENU                                                     | 8                                                           | $\approx$ |
|----------------------------------------------------------------------------------------------------|--------------------------------------------------------------------|----------------------------------------------------------|-------------------------------------------------------------|-----------|
| Channel Number<br>Play Begin Time<br>Play End Time                                                                                               |                                                                    | (2010)<br>[2010]<br>[2010]                               | 2 <b>[3]4]5]6]7]8</b><br>/7/04 10:40:02]<br>/7/14 05:59:13] | ]         |
| <ul> <li> <ul> <li>2121</li> <li>2120</li> <li>2120</li> <li>2119</li> <li>2119</li> <li>2118</li> <li>2117</li> <li>▼○▶▼</li> </ul> </li> </ul> | 2010/07/14<br>2010/07/14<br>2010/07/14<br>2010/07/14<br>2010/07/14 | 06:18:31<br>06:17:12<br>05:57:38<br>04:20:11<br>02:18:42 | 2<br>3<br>2<br>1<br>4                                       |           |
| [⊞Option] [IBPlay] [IBackup]                                                                                                    |                                                                    |                                                          |                                                             |           |

Press the "▶" (or "II▶"), button to enter he "Play Menu".

Use the " $\land \neg$  ( $\uparrow$ / $\downarrow$ )" buttons to select which data to backup. Press [Backup Start], to entert the "Backup Menu".

| BACKUP MENU                                                             |                                                                                        |  |
|-------------------------------------------------------------------------|----------------------------------------------------------------------------------------|--|
| Backup Device<br>Free Capacity<br>Backup Channel                        | [Generic Flash Disk]<br>[1029352/1029380 KB]<br>₩ 12345678                             |  |
| Estimate Time<br>Start Time<br>End Time<br>Backup Period<br>Backup Size | [30Sec]<br>[2010/07/14 06:18:31]<br>[2010/07/14 06:17:25]<br>[00Min 06Sec]<br>[1152KB] |  |
|                                                                         |                                                                                        |  |
| [IDBackup Start]                                                        |                                                                                        |  |

Disk information is shown on the top portion of the screen and recorded data information is shown in the bottom portion .

- **Backup Device:** shows the backup device where data will be stored for backup.
- **Free Capacity:** shows the amount of free space on the backup device.
- **Backup channel:** selects single or multi channels you would like to bakup.

You can change the period of recorded data for backup by setting the "Start Time" and "End Time"

| BACKUP MENU                                      |                                                                 |  |
|--------------------------------------------------|-----------------------------------------------------------------|--|
| Backup Device<br>Free Capacity<br>Backup Channel | [Generic Flash Disk]<br>[1029352/1029380 KB]<br><b>12345678</b> |  |
| Estimate Time                                    | [30Sec]                                                         |  |
| Start Time                                       | [2010/07/14 06:18:31]                                           |  |
| Backup Period<br>Backup Size                     | [00Min 06Sec]<br>[1152KB]                                       |  |
|                                                  |                                                                 |  |
| [IBBackup Start]                                 |                                                                 |  |

The "Free Capacity" . "Estimate Time", "Backup Period" and "Backup size" will be changed automatically.

The "Start Time" and "End Time" of the selected video record data will be shown. Press **[Backup Start]**, it starts to backup data into USB 2.0 device.

There is PVF video file Format "<sup>1754.pvf</sup>" stored into the USB device. You can playback this video file on the software" PC Viewer".
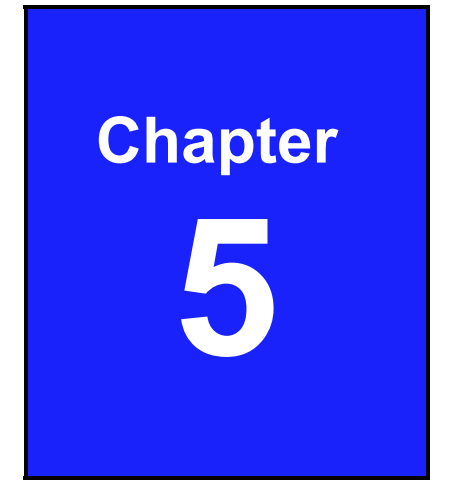

# System Information

# 5.1 Record Information

The "Record Information "menu displays the current states of the DVR system.

On your Control Bar, locate and click on the 🚨 icon.

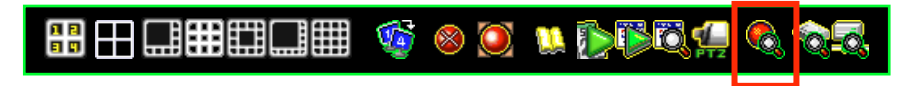

The record Information will appears as follows:

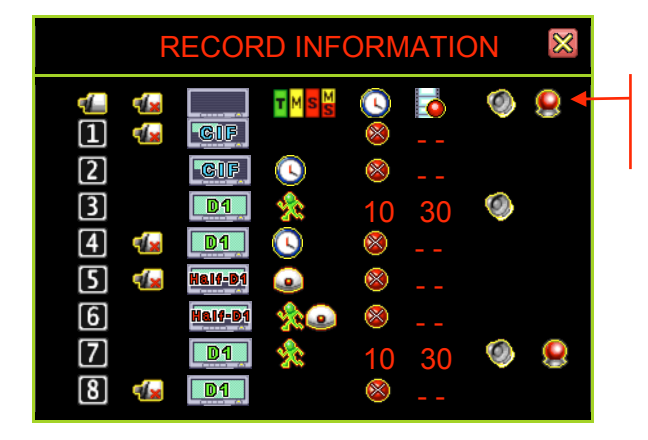

Record Information Parameters

### **Record Information Parameters ( topmost bar)**

- 2 : Channel Number
- : Recording Resolution
- S: Recording (Time)
- d :Latest Recording Frame Rate
- 征 : Videoverlust
- : Recording Mode (Calender)
- 🔇 : Buzzer Alarm
- 😫 : Externer Alarm

### Possible corresponding values for the parameters

- 12345678: Channel Number
- E CIF Recording Resolution
- D1 Recording Resolution
- Salary Motion Record Mode
- Sensorrecord
- 10: Record Time Count Down
- 💽: Buzzer Alarm Mode

- 💁: Video Loss
- Half D1 Recording Resolution
- S: No Recording
- S: Time Record Mode.
- Sensor-Motionrecord
- 30: Frame Rate in Use

# **5.2 Hard Drive Information**

The Hard Drive Setup menu displays the hard drive status.

On your Control Bar, locate and click on the icon 🔯 .

|                                    |                                                        | , |
|------------------------------------|--------------------------------------------------------|---|
| HARD                               | DRIVE SETUP                                            |   |
| Sirst Hard Disk                    |                                                        |   |
|                                    | [WDC WD7500AYPS-01ZKB]                                 |   |
| HDD Size<br>Max Recording F        | [/ 15403 MB]                                           |   |
| Record Start Time                  | e [2006/06/11 15:26:18]                                |   |
| Record End Time                    | [2010/06/14 13:13:30]                                  |   |
| Standard Record<br>Standard number | Size [2438/715351 MB 35%]<br>of event [396/357376 20%] |   |

- Model: Displays the hard drive model number.
  - HDD Size: Displays the hard drive size.
- **Record Start Time:** Displays the day and time when the hard drive starts storing recorded data .
- **Record End Time**: Displays the day and time of the last recording on the hard drive.
- Standard Record Size: Displays the total hard drive capacity in Megabyte (MB) and the ratio of using space.
- **Standard Number of event**: Displays the number of record events/total capacity of events and the ratio of using space.

## 5.3 Network Information

Network Information displays the current state of network connections.

On your Control Bar, locate and click on the 🖾 icon.

| ◨▦▦◧◨▦ 🍕 ⊗ 🏹                                                    | u () () () () () () () () () () () () ()             |
|-----------------------------------------------------------------|------------------------------------------------------|
| NETWORI                                                         | K SETUP 🛛 🕅                                          |
| IP Type<br>IP Address<br>IP Status<br>Login Status <del>©</del> | [DHCP]<br>[192.168. 11.198]<br>[ <b>₽</b> Connected] |
| Login Count<br>Network Service                                  | [0]                                                  |
| Management Service<br>Monitoring Service<br>Dynamic DNS         | [❤ Enable]<br>[❤Enable]<br>[X Disable]               |

### **Network information**

- » "IP Type" shows the network connection type.
- » "IP Address" shows the current IP address.
- » "IP Status" shows the network is connected or not connected.
- » "Login Count" shows how many connections from remote site.
- » "Management Service" schows enable or disable the management service for allowing remote control from IE or PC viewer.
- » "Monitoring Service" shows enable or disable the management service for allowing remote viewing from IE or PC Viewer.
- » "Dynamic DNS" shows enable or disable the Dynamic DNS service.

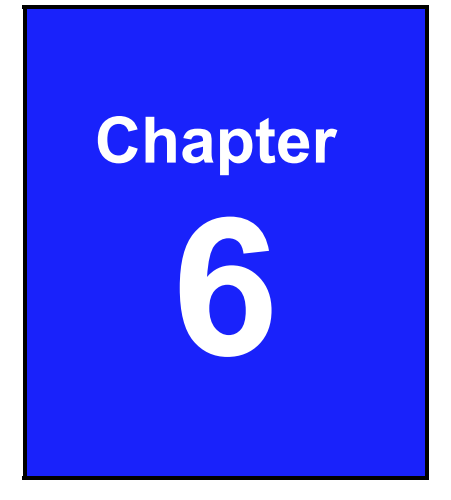

# Network Connectivity

# 6.1 PC Connection through LAN

The following is a general example that shows how to find the basic network information from the local area network (hub).

### **Search Router IP Adress**

Please click "Start" and then "Run" option under Windows. Please enter "CMD" and then "OK"

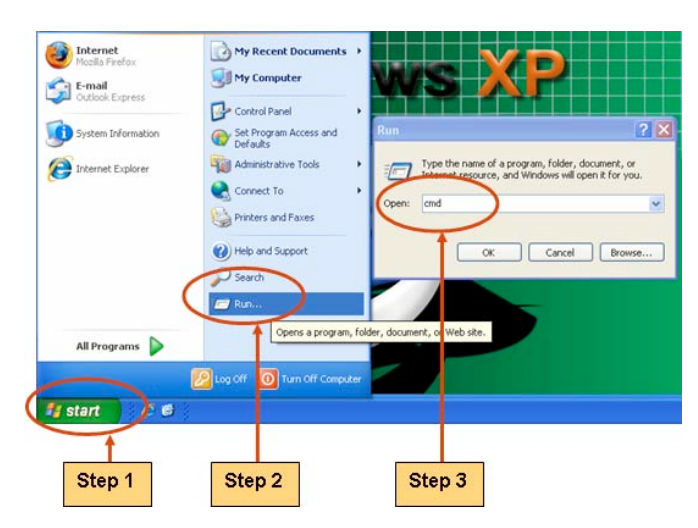

Please enter "ipconfig" on DOS prompt, and then record the Adresse Number of Default Gateway as shown: It is the Router's IP Address.

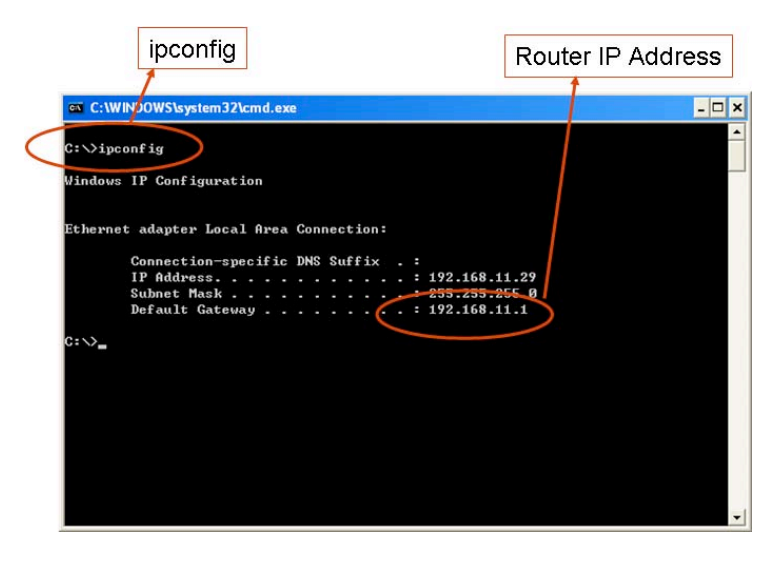

### Find out your DVR IP address

Now you know the IP-Adress from your Router: 192.168.11.1. Generaly the isable IP-Adress is from 192.168.11.2~192.168.11.253.

#### Find out the available IP address

Please enter "ping 192.168.11.189" on DOS prompt (as shown in the folowing figure).

When "Reply from 192.168.11.189: bytes=32 time<10ms TTL=128", appears, as in the folowing illustration, that means this IP Address .

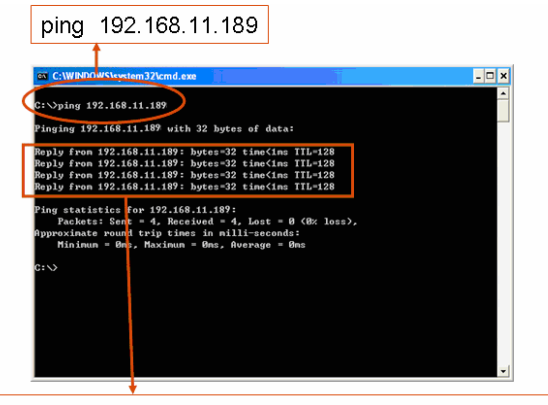

Reply from 192.168.11.189: bytes=32 time<10ms TTL=128

Please try to find another available IP-Address.

Enter "ping 192.168.11.188".on DOS prompt.

If "Rrequest timed out" appears, it means this IP-Address is not being used now and can be used .

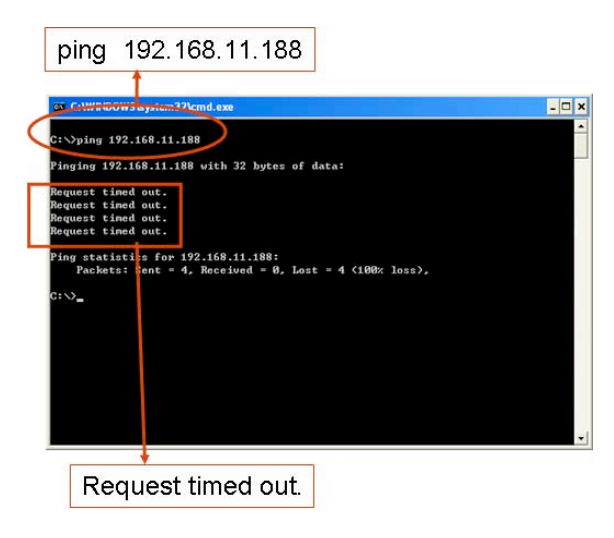

### **Setup IP Addresse**

When you find a usable IP-Address, go back to the menu "Network", to enter IP Address.

- IP ADDRESS: Enter the IP Addresse [192.168.011.188]
- GATEWAY: Enter Routerr IP Address [192.168.011.001]
- Subnet MASK: 255.255.255.0

| NOTE | You must plan on the network structure if the MIS or Network Administrator manage the network.                                  |
|------|----------------------------------------------------------------------------------------------------|
| NOTE | You should consult with the MIS or Network Administrator for the IP address segment and port-forwarding rule DVR network setup. |

## 6.2 **DynDNS Service Overview**

For the DVR you can only set a static IP addresse. It does not support the dynamic IP. If you have to prefer to use dynamic IP, then is recommended to use a DYNDNS service.

DYNDNS is a service the maps internet domain names to IP-Adress and works with dynamic IP-Address (assigned by ISP server).

**Remark:** A router is needed as the interface between PC and DVR when the DVR is under internal network environment.

### 6.2.1 Register with DynDNS

There are thee suggestions for DYNDNS:

www.no-ip.com, www.change ip.com and <u>http://www.dyndns.com</u> as example.

If you have no account, create one when you acces DynDNS ( DYNDNS service) website.

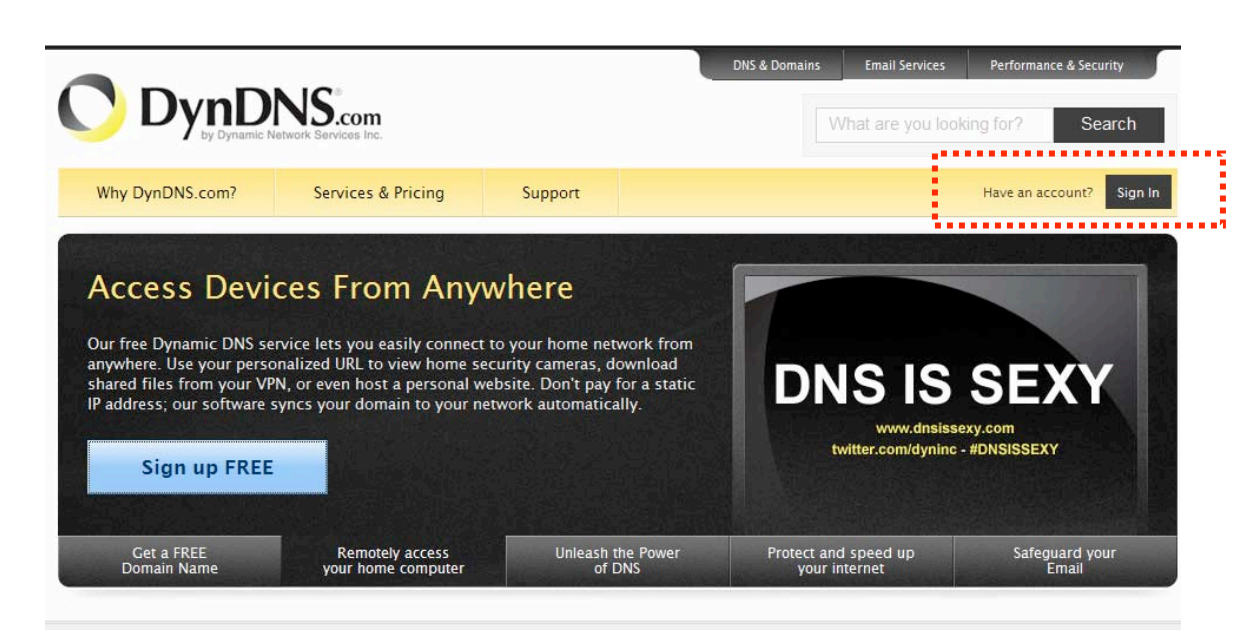

### 6.2.2 Create DynDNS Account

Click the <u>Create Account</u>, and then start to create your own DynDNS Account and fill out all the blanks for account's application as following:

Please refer below for the maximum number of characters acceptable for the DVR:

"Server Name": Maximum of 24 Zeichen

"Account": Maximum of 20 Zeichen

"Passwort": Maximum of 12 Zeichen

| My Account                                                  | Create an account or log in to continue                                                                                                    |                                                                    |
|-------------------------------------------------------------|----------------------------------------------------------------------------------------------------|--------------------------------------------------------------------|
| Create Account                                              |                                                                                                    |                                                                    |
| Create Account Login Lost Password7 Ottems Powered by O Dyn | Username: Password: Password: Confirm password: Email: Confirm email: Subscribe to: DynDNS.com newsletter (L or 2 per month) Dyn Inc. press releases Remove HTML formatting from email Security Image: 7 4 8 7 4 8 7 2 | Already Registered? Username Password Log in Forgot your password? |
|                                                             | Enter the numbers from the above image:  I agree with the acceptable use policy (AUP) and privacy policy.  Create Account  If you're having difficulty creating your account, for any reason, feel free to contact us. | ]                                                                  |

After you click "Create Account" it shows the message for verifying the account

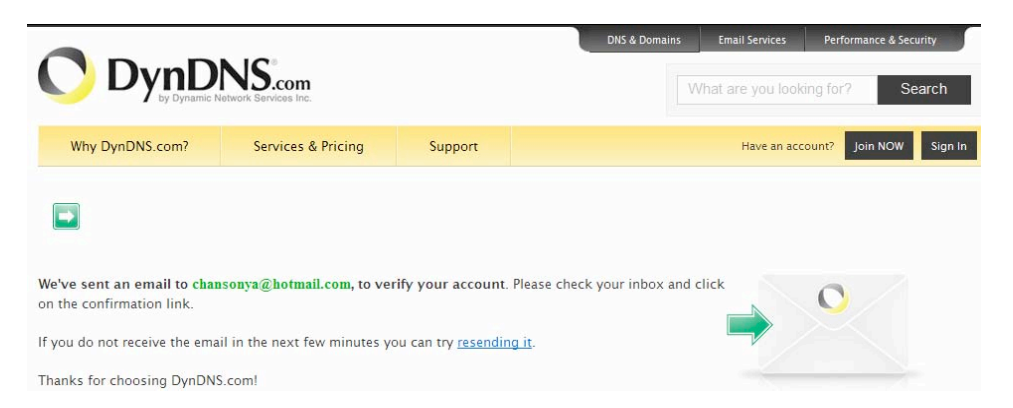

DynDNS will create a new account for you and send you an e-mail to the addresse you provided. It needs to confirm your account within 48 hours after receiving the e-mail or it automatically detele your account.

Your DynDNS.com Account 'chansonya' has been created. You need to visit the confirmation address below within 48 hours to complete the account creation process:

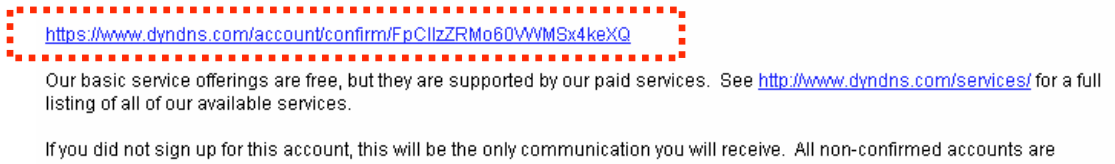

If you did not sign up for this account, this will be the only communication you will receive. All non-confirmed accounts are automatically deleted after 48 hours, and no addresses are kept on file. We apologize for any inconvenience this correspondence may have caused, and we assure you that it was only sent at the request of someone visiting our site requesting an account.

Sincerely, The DynDNS.com Team Dynamic Network Services Inc.

Just click the first link to confirm the account.

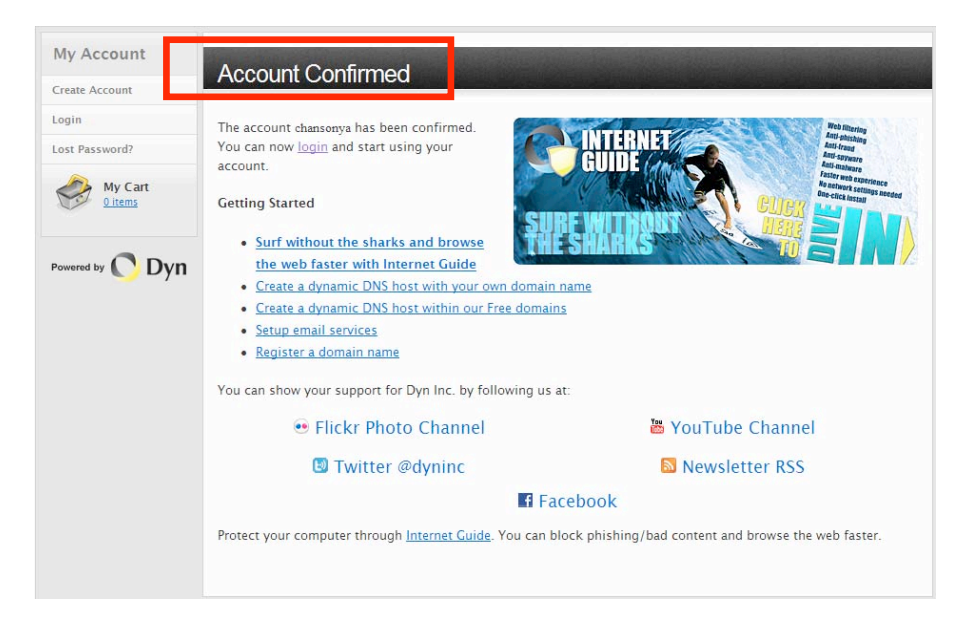

# 6.2.3 Login and Host Service

Log-in by entering the Username and Password of your account.

| Why DynDNS.com?           | Services & Pricing               | Support               |                       |
|---------------------------|----------------------------------|-----------------------|-----------------------|
| My Account                | Create an account                | or log in to continue | 9                     |
| Create Account            |                                  |                       |                       |
| Login<br>Lost Password?   | Username: Password:              |                       | Already Registered?   |
| My Cart<br><u>0 items</u> | Confirm password: Email:         |                       | Password              |
| Powered by 🜔 Dyn          | Confirm email: Subscribe to: 🔽 🛙 | )ynDNS.com newsletter | Forgot your password? |

Then, go to "My Service", to get a host name.

| My Account       | My Services               | Billing                      | Account Settings         |
|------------------|---------------------------|------------------------------|--------------------------|
| My Services      | View, modify, purchase,   | Update your billing          | Update your email        |
| Account Settings | and delete your services. | purchase, and view           | and delete your account. |
| Billing          | My Zones/Domains          | invoices.                    | Change Email Address     |
| A Mu Cast        | Add Zone/Domain Services  | View Shopping Cart           | Change Password          |
| <u>O items</u>   | My Hosts                  | Active Services              | Change Username          |
|                  | Add Host Services         | Order History                | Contact Manager          |
|                  | Dynamic DNS Pro           | Billing Profile and Vouchers | Mailing Lists            |
|                  | Internet Guide            | Renew Services               | Move Services            |

### Double click "Add New Hostname" as following:

| My Account                                                            | Account Level Services                       |            |                 |                                             |
|-----------------------------------------------------------------------|----------------------------------------------|------------|-----------------|---------------------------------------------|
| My Services                                                           |                                              |            |                 |                                             |
| Dynamic DNS Pro                                                       | Paid Account (?)                             | No         |                 | Technical Support                           |
| Internet Guide                                                        | Dynamic DNS Pro Upgrades (?)                 | No         |                 | <u>View</u> - <u>Add</u>                    |
| SLA<br>Premier Support                                                | DNS Service Level Agreement (?)              | None       |                 | Add DNS Service Level Agreement             |
| Zone Level Services                                                   | Premier Support Option (?)                   | None Avail | able            | Add Premier Support Cases                   |
| Domain registration and<br>transfer, DNS hosting, MailHop<br>services | Internet Guide - Recursive DNS (?)           | Available  |                 | Get Started                                 |
| Host Services<br>Dynamic DNS hosts, WebHop<br>URL Forwarding          | Zone Level Services                          |            | Details - Add Z | one Service - Host Update Logs              |
| Spring Server VPS                                                     | You do not currently have any zone services. |            |                 |                                             |
| MailHop Outbound                                                      |                                              |            |                 |                                             |
| SSL Certificates<br>Renew Services                                    |                                              |            | Ad              | ld Hostname <mark>- Host Update Logs</mark> |

Specify the Hostname for DYNDNS IP which will be applied to the DVR, DYNDNS setting.

We take dvr-host-tw.homelinux.net as an example, and click "Add to Cart".

| ote: You currently don't have<br>rvice features. Paying for an<br>atures. | any active <u>Dynamic DNS Pro</u> in your account. You cannot<br>Dynamic DNS Pro will make this form fully functional and | use some of our Host<br>will add several other |
|---------------------------------------------------------------------------|----------------------------------------------------------------------------------------------------|------------------------------------------------|
| Hostname                                                                  | dur haat tw                                                                                                    |                                                |
| 1105thame                                                                 | Idvi-nosi-tw . Inomeninux.net                                                                                             |                                                |
| Wildcard Status:                                                          | Disabled [Want Wildcard support?]                                                                                         |                                                |
| Service Type:                                                             | Host with IP address [?]                                                                                                  |                                                |
|                                                                           | C WebHop Redirect [?]                                                                                                    |                                                |
|                                                                           | O Offline Hostname 🕐                                                                                                    |                                                |
| IP Address                                                                | 59.124.68.244                                                                                                    |                                                |
|                                                                           | Your content location of address is 220,130,147,146                                                                       |                                                |
|                                                                           |                                                                                                    |                                                |

The Dynamic DNS Host Service is sufficient and is provided for free. Press "Next".

| Host dvi Host twillion              | nelinux.net add    | ed to cart. Finish   | FREE check                   | out to activat | e.     |
|-------------------------------------|--------------------|----------------------|------------------------------|----------------|--------|
| r cart contains free services only. | You will not be    | asked for credit ca  | r <mark>d inform</mark> atio | n.             |        |
| Upgrade Options                     |                    |                      |                              |                |        |
| Free accounts allow only five Dyna  | amic DNS hosts.    |                      |                              |                |        |
| • To add more and enjoy addition    | al benefits for on | ly \$15.00 per year, | purchase Dy                  | mamic DNS Pro  | - C    |
| • To get Dynamic DNS for your or    | wn domain, use     | Custom DNS.          |                              |                |        |
| ynamic DNS Hosts                    |                    |                      |                              |                |        |
| dvr-host-twn.homelinux.net          |                    | -                    | remove                       |                | \$0.00 |
| Please enter coupons in the box     | below and click    | "Add Coupon".        |                              |                |        |
| Add Cou                             | pon                |                      | 9                            | Sub-Total:     | \$0.00 |
|                                     |                    |                      |                              | Order Total:   | \$0.00 |

Press "Activate Services".

| Free Services Checkout                                   |                                      |           |
|----------------------------------------------------------|--------------------------------------|-----------|
| Once you have confirmed the contents of your cart your s | ervices will be instantly activated. |           |
| Service                                                  | Period                               | Price     |
| Dynamic DNS Hosts                                        |                                      |           |
| <u>dvr-host-twn.homelinux.net</u>                        | -                                    | \$0.00    |
|                                                          | Sub-Total:                           | \$0.00    |
|                                                          | Activate Se                          | rvices >> |

Now, the DYNDNS Service is completed.

| Host Services              |              |                            |             | <u>↑ My Service</u> |
|----------------------------|--------------|----------------------------|-------------|---------------------|
| Hostname                   | vr-host-twn. | homelinux.net successfully | activated.  | last Indated        |
| dvr-host-twn.dyndns.org    | Host         | 59.124.68.244              | Jul. 02, 20 | 10 6:37 AM          |
| lvr-host-twn.homelinux.net | Host         | 59.124.68.244              | Jul. 02, 20 | 010 6:54 AM         |
| <u> </u>                   | nost         | 53.124.00.244              | Jui. 02, 20 | Add New Hos         |

Take note of the User name , Password and Hostname.

### 6.2.4 Setup Router

Most of settings fort he are identical,

- Specify DYNDNS service provider : DnyDNS.org (dynamic)
- Specify DYNDNS IP by DYNDNS Account (user name/ account ).
- Specify Video Stream Server as private IP setting.
- Specify one pair of connection port (Control Port / Streaming Port), like "80"

### 6.2.5 Setup DynDNS Setting on DVR

After completing, the DYNDNS account application, go to the Video Stream Server setup menu and input the DYNDNS information for network connection.

# Chapter 7

# PC Viewer & Web Browser Viewer

## 7.1 PC Viewer Installation

PC Viewer will help you to play the video data on the Windows platform computer, please refer to the attached CD, then run "PC Viewer" to playback the DVR.

Windows OS platform requires that the application be run as the administrator user.

System Requirement:

OS Windows XP (SP2)/VISTA/7

CPU 2.6 Ghz or above

RAM 2 GB or above

ADSL 2M/512 Byte

**Note:** It is suggested that you install the DirectX software. It provides a smoother display of the PC Viewer video on computer.

### 7.1.1 Overview

Click on PC desktop icon " PC Viewer" to execute the PC Viewer at the Windows platform computer. The PC Viewer support remote viewing and control for maximum 4 connections.

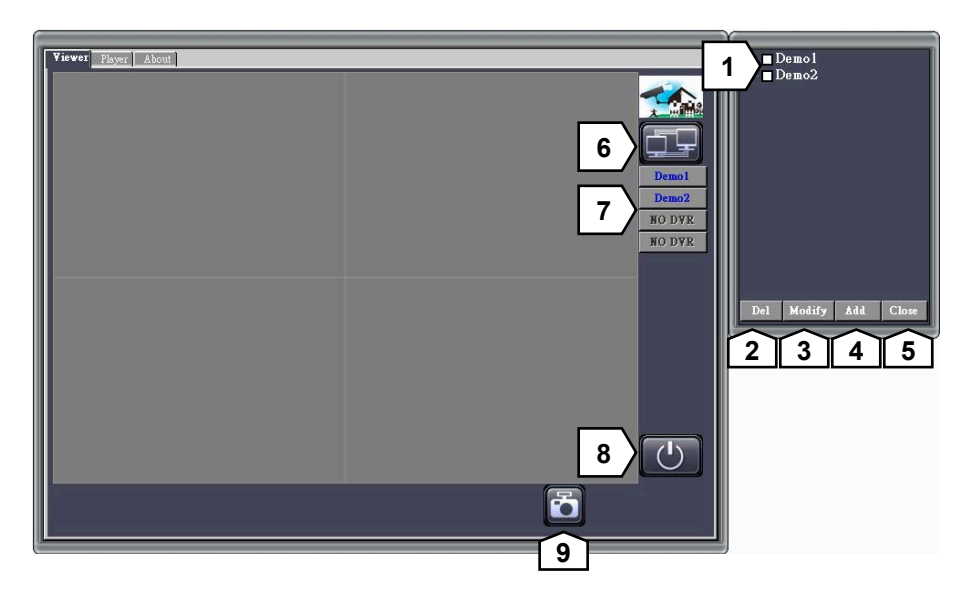

| Nr. | Function                            |
|-----|-------------------------------------|
| 1   | DVR Connection window               |
| 2   | Delete the connection               |
| 3   | Modify the connection               |
| 4   | Add new connection                  |
| 5   | Close the connection window         |
| 6   | Open the connection window          |
| 7   | Connection status and switch button |
| 8   | Exit the PC viewer                  |
| 9   | Capture the still images            |

### 7.1.2 Connection with PC Client

- **Step 1** Click the button **I**, to open the DVR.
- **Step 2** Click the button to add, modify, delete the DVR connection or close the DVR connection window.

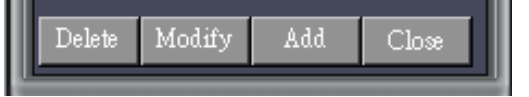

**Step 3** Click the "Add", to create a DVR connection.

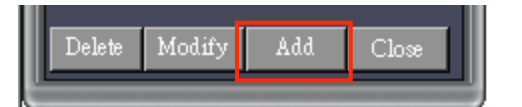

**Step 4** Input or modify the name, IP Address, Port No (Default port number is 80 or 8000), Password and number of DVR channels.

| Sar<br>Sar      |               | <u>_   ×</u> |
|-----------------|---------------|--------------|
| Name            | Demo          |              |
| IP Address      | 59.124.68.244 |              |
| Port            | 80            |              |
| PassWord        | 123456        |              |
| Channels Number | 4             | Add DVR      |

**Step 5** The list will show the new connections after setup.

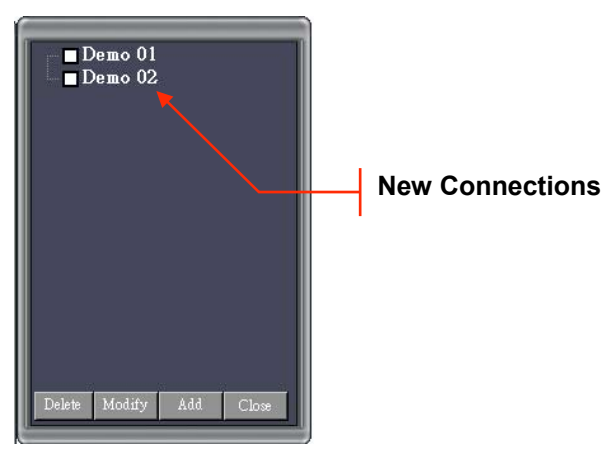

**Step 6** Select the DVR you would like to connect, viewing and control from the list of available DVR . A check mark will indicate your choices.

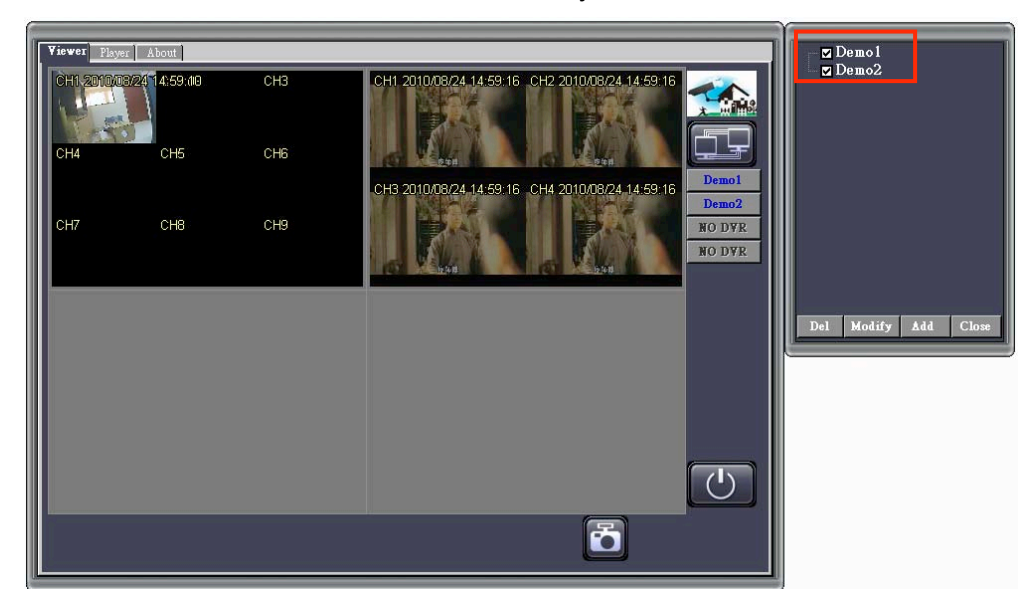

# 7.1.3 Pause the Viewing

Click on the "U" icon to pause the current viewing.

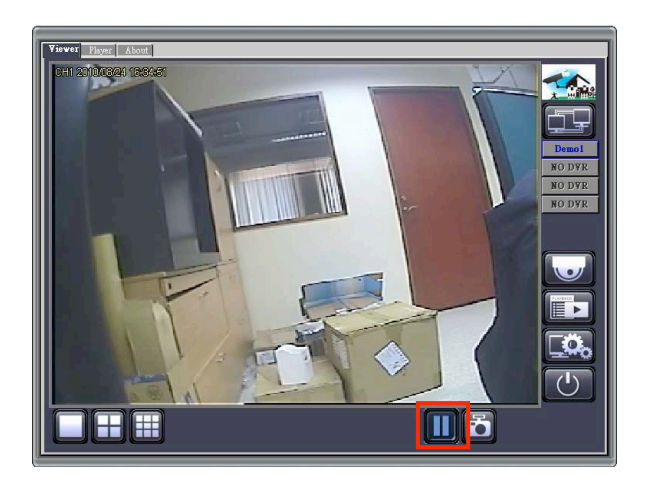

### 7.1.4 Capture Still Image

Click on the image to specific location in your computer.

For Web Browser Viewer, the still image will be stored ei Betrachtung über den Web Browser Viewer, wird das Bild automatisch im Ordner "C:\Viewer" auf ihrem Computer gespeichert.

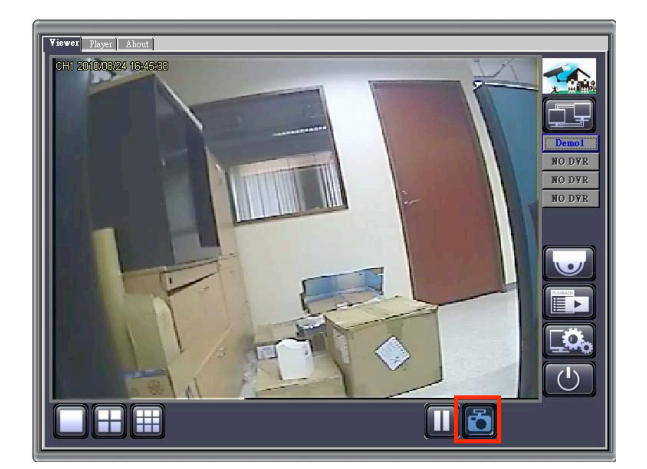

### 7.1.5 Remote Playback

Click on the III Icon to display the remote playback interface on your PC Viewer.

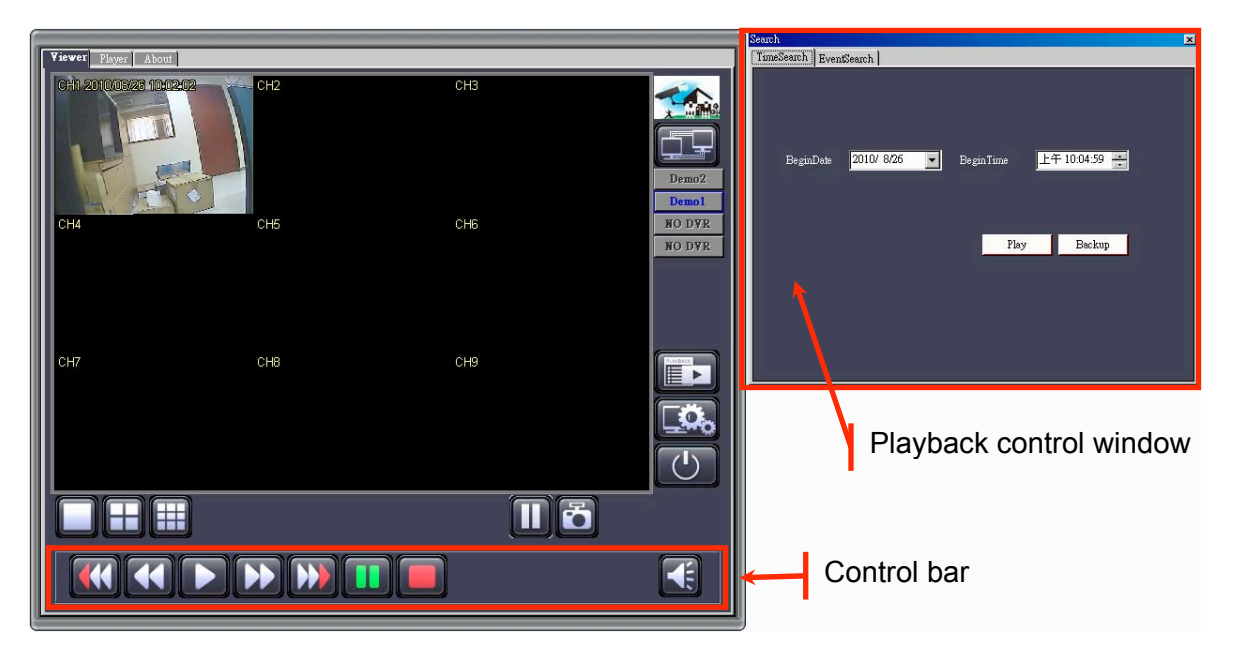

### 7.1.5.1 Preview of the Control Bar

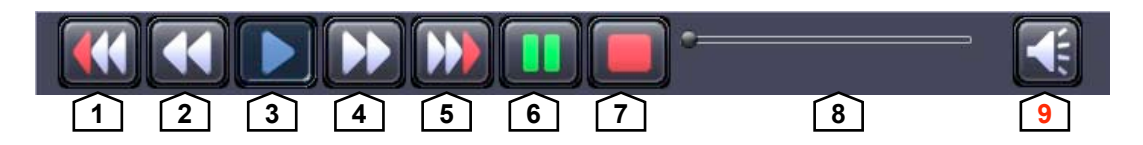

| Nr. | Name             | Function                                        |
|-----|------------------|-------------------------------------------------|
| 1   | Fast Backward 2x | Plays backward faster by twice the normal speed |
| 2   | Fast Backward 1x | Plays backward faster by 1x the normal speed    |
| 3   | Playback         | Starts the video playback                       |
| 4   | Fast Forward 1 x | Plays forward faster by 1x the normal speed     |
| 5   | Fast Forward 2 x | Plays forward faster by twice the normal speed  |
| 6   | Pause            | Pauses the video playback                       |
| 7   | Stop             | Stops the video playback                        |
| 8   | Time Bar         | Adjust the playback                             |
| 9   | Volume           |                                                 |

### 7.1.5.2 Playback by Time Search

 Search
 ImeSearch

 BeginDate
 2010/ 8/26

 BeginTime
 上午 10:43:09

 Play
 Backup

Select the "Begin Date" and "Begin Time" then press the button "Play" to start video playback. You will see the search result table as following figure:

| Viewer Player About  |       |     |                  |
|----------------------|-------|-----|------------------|
| CH1 20100324 10:53:5 | 2 CH2 | СНЗ | Demo1<br>Demo2   |
| CH4                  | Снб   | сна | NO DYR<br>NO DYR |
| СН7                  | CH8   | СН8 |                  |
|                      |       |     |                  |
|                      |       |     |                  |

Click on the icon back to "Time Search" control window

"Time Search" playback mode supports playback by the specific time.

| Search          |            |             | x            |
|-----------------|------------|-------------|--------------|
| TimeSearch Even | tSearch    |             |              |
| BeginDate       | 2010/ 8/26 | BeginTime 上 | 午 10:43:09 📑 |
|                 |            | Play        | Backup       |
|                 |            |             |              |
|                 |            |             |              |

Press the buttom "Backup" satrt to backup tjhe video data.

|                                  | × |
|----------------------------------|---|
| Satrt 2010/ 8/26 💽 上午 07:47:10 ÷ |   |
| End 2010/ 8/26 🔽 上午 11:47:10 🗧   |   |
| FileSize Start                   | 1 |
| ·                                | _ |
|                                  |   |

Select the start date and time and end of date and time , the file size will show on the file size column. Then press "start" to satrt backup to a PVF file .

## 7.1.5.3 Playback by Event Search

"Event Search" playback mode supprts playback by the specific event.

| S | earch              |           |        |           |   |                 |        |          | ×               |
|---|--------------------|-----------|--------|-----------|---|-----------------|--------|----------|-----------------|
|   | TimeSearc          | h Event   | Search |           |   |                 |        |          |                 |
| I |                    |           |        |           |   |                 |        |          |                 |
| I | Event E            | BeginDate | 2      | 010/ 8/26 | • | Event BeginTime | 上午     | 10:58:43 | *               |
|   | Event E            | IndDate   | 2      | 010/ 8/26 | • | Event End Time  | 上午     | 10:58:43 | ÷               |
|   | Event              |           | Recor  | d         | • | -               | Search | Back     | սթ              |
| I |                    |           |        |           |   |                 |        |          |                 |
|   | <u> &lt;&lt;</u> 1 | 2345      | 6789   | 9 10      |   |                 |        |          | <u>&gt;&gt;</u> |
| I | ID                 | Event     | Ch     | Time      |   |                 |        |          |                 |
| I |                    |           |        |           |   |                 |        |          |                 |
| I |                    |           |        |           |   |                 |        |          |                 |
| I |                    |           |        |           |   |                 |        |          |                 |
| I |                    |           |        |           |   |                 |        |          |                 |
|   |                    |           |        |           |   |                 |        |          |                 |
|   |                    |           |        |           |   |                 |        |          |                 |

Select the "Event Begin Date", "Event Begin Time", Event End Date", "Event End Time" and "Event (Event Type)". Then press the button "Search",

| S | earch    |          |          |                                            | ×  |
|---|----------|----------|----------|--------------------------------------------|----|
|   | TimeSear | ch Even  | ntSearch |                                            |    |
| Γ |          |          |          |                                            | -1 |
| I | Event 1  | BeginDat | e [      | 2010/ 8/ 1 💽 Event BeginTime 上午 10:58:43 🚊 |    |
| I | Event 1  | EndDate  |          | 2010/ 8/26 💽 Event End Time 上午 10:58:43 🐳  |    |
|   | Event    |          | Rec      | ord 🔽                                      |    |
|   |          |          | 5678     | 9 10                                       |    |
| I | ID       | Event    | Ch       | Time 🔼                                     |    |
| I | 320      | Record   | 1        | 26 /8 /2010 10:58:14                       |    |
| I | 319      | Record   | 1        | 26 /8 /2010 10:57:40                       |    |
| I | 318      | Record   | 1        | 26 /8 /2010 10:57:14                       |    |
| I | 317      | Record   | 1        | 26 /8 /2010 10:52:00                       |    |
|   | 316      | Record   | 1        | 26 /8 /2010 10:50:12                       |    |
|   | 315      | Record   | 1        | 26 /8 /2010 10:48:17                       |    |

You will see the search result table as following figure:

Playsbacks the event by the mouse double clicks. You will see the video playback as following figure:

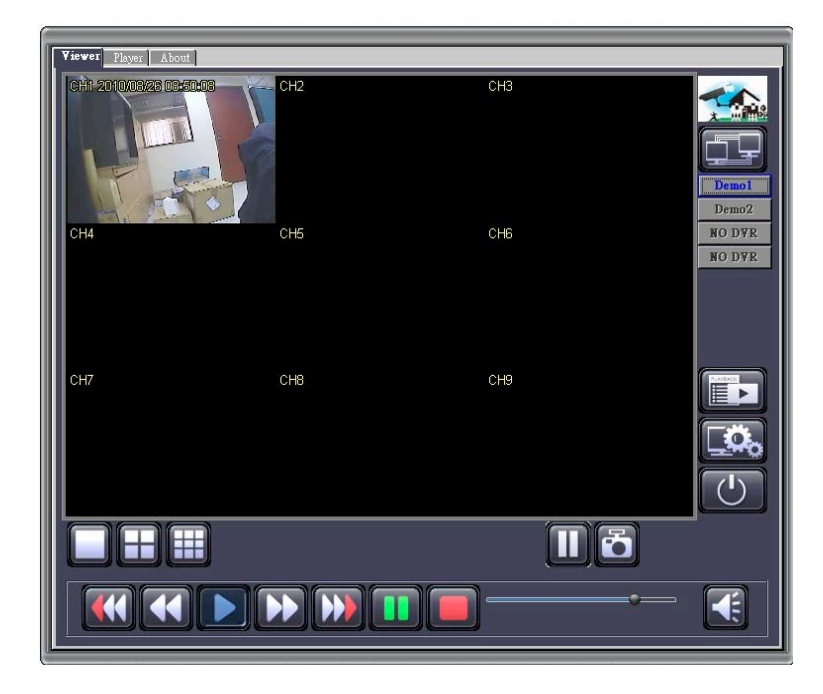

Click on the icon back to "Event search" control window.

|                                  | × |
|----------------------------------|---|
|                                  |   |
| Satrt 2010/ 8/26 💌 上午 07:47:10 📻 |   |
| End 2010/ 8/26 💌 上午 11:47:10 🚔   |   |
| FileSize Start                   |   |
|                                  |   |
|                                  |   |

Select the satrt date and time and end of date and time, the file size will show on the file size column. Then press "Start" to backup to a PVF file.

### 7.1.6 Remote Configuration

Click the Less icon to display the remote configuration interface on your PC viewer.

### Login the Remote Configure Interface

The authentication procedure for remote site access follows the DVR authentication process. Pleas login by using the desigated user name and password. If you did not change any of these settings on your DVR, please use the default settings below.

Default User : admin Default Password : 123456

### 7.2 Web Browser Viewer

This section introduces the remote viewing and control though Web Browser Viewer. This function is supported only in the IE browser. Your may encounter abnormal operations if you use other browsers.

Install the Active-X directly from the webpage (For initial installations). Refer to the following example to entert he Web Browser Viewing. Sie zunächst die dazu nötigen Active-X Steuerelemente. Hier sehen Sie ein Beispiel für die Installation:

**Step 1** Start up IE Explorer and entert he DVR IP Addresse bar.

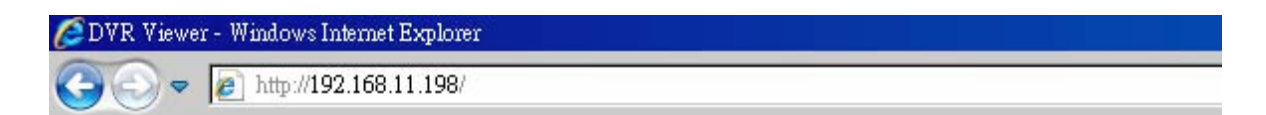

**Step 2** An alert message occurring "Install ActiveX control " on the tool bar. (Please refer directly to Stepp 9 if Active X has alrealdy been installed)

W This site might require the following ActiveX control
Click here to install...

Step 3 Klicken Sie auf die Meldung "Installieren Sie ActiveX Komponenten".

| Install ActiveX Control      |  |
|------------------------------|--|
| What's the Risk?             |  |
| Information Bar <u>H</u> elp |  |

**Step 4** If the message "Your Security Settings do not allow web sites to use Active X controls installed in your computer" pops up when logging in , please follw following instructions.

Step 5 Select the IE borowser "Tools" on the tool bar ans select "Internet Options"

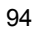

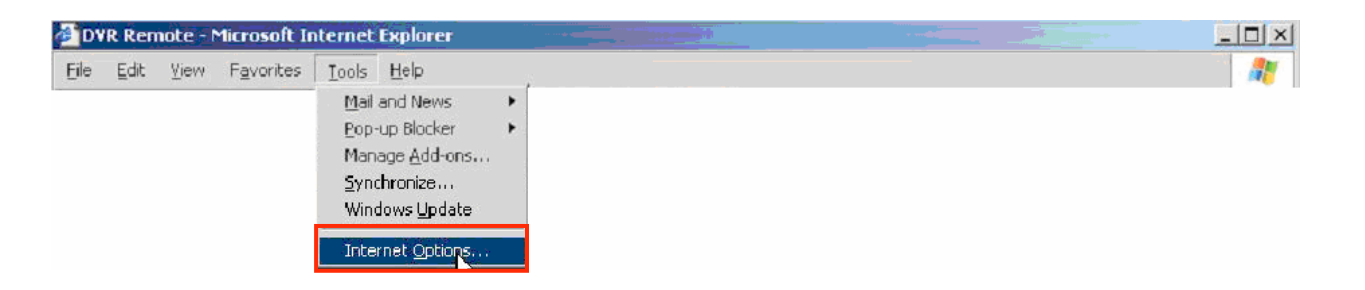

| Step 6     | Select "Security" → "Trusted                                                                                                    |
|------------|----------------------------------------------------------------------------------------------------|
|            | Internet Options                                                                                                    |
|            | General Security Prinacy Content Connections Programs Advanced                                                                         |
|            | Select a Web content zone to specify its security settings.                                                                            |
|            | Internet Local intranet Trusted lates                                                                                                  |
|            | Trusted sites This zone contains Web sites that you trust not to damage your computer or data.                                         |
|            | Security level for this zone                                                                                                    |
|            | Custom<br>Custom settings:<br>- To change the settings, click Custom Level.<br>- To use the recommended settings, click Default Level. |
|            | Custom Level Default Level                                                                                                    |
| Sites" → " | OK. Cancel Apply                                                                                                    |

Step 7 FEnter the address into the blancks shown in picture, and click "add".

| rusted sites                                                                                           | ? ×             |
|----------------------------------------------------------------------------------------------------|-----------------|
| You can add and remove Web sites from this zone<br>in this zone will use the zone's security settings. | . All Web sites |
| Add this Web site to the zone:                                                                         |                 |
| http://192.168.11.198                                                                                  | Add             |
| Web sites:                                                                                             | <u>ی</u>        |
|                                                                                                    | <u>R</u> emove  |
| Require server verification (https:) for all sites in this zo                                          | ine             |
|                                                                                                    |                 |
| ]                                                                                                    | ⊆lose           |

**Step 8** The newly added website will appear at the trusted web sites list. Press Close to leave the menu.

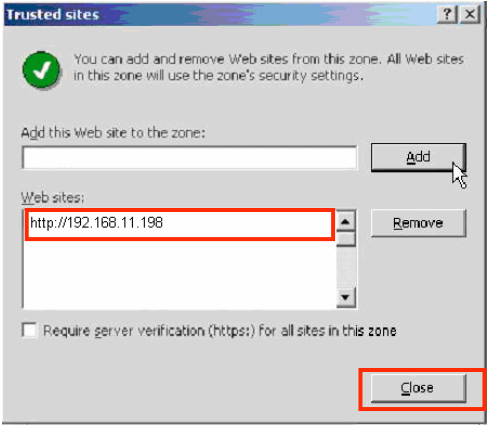

**Step 9** Go back to the internet browser (IE) window, press refresh button or F5. You will entert he Web Browser Viewer login page.

Entert he designated user name and password (Entert he default user name "admin" and password "123456" if you did not change the Video Sream Server Authentication settings). Then press the <sup>[]]</sup> icon to connect to the DVR from the remote site.

| 🖉 DVR Viewer - Windows Internet Expl | orer |                |     |
|--------------------------------------|------|----------------|-----|
| 😋 🕞 🗢 🙋 http://192.168.11.65         | V    | 💌 😽 🗙 🚼 Google | P - |
|                                      |      |                | *   |
|                                      |      |                |     |
|                                      |      |                |     |
| CHI 2010/02/28 (SCOOL                | СН2  | СНВ            |     |
| CH4                                  | CH5  | CH6            |     |
| СН7                                  | СНВ  | CH9            |     |
|                                      |      | <b>()</b>      |     |

### 7.2.1. Switching the Channel Displays

### Displays single channel in full view:

Doble click the channel to display single channel in full view.

# 7.2.2 Web Browser Viewer Operation

The Web Browser Interface is consistent with PC Viewer. Please rfer to the PC Viewer operation guide.

# Your local distributor

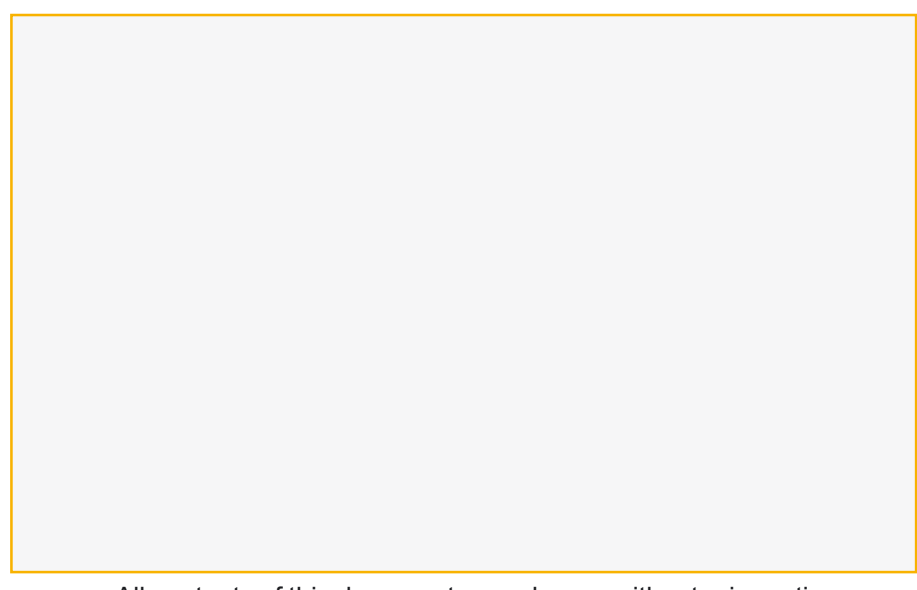

All contents of this document may change without prior notice All rights are reserved.